## SECTION 1

### INTRODUCTION

#### 1-1. GENERAL

This book contains information for installing the SPERRY UNIVAC Universal Terminal System 400 (UTS 400). The system consists of three major components: a Master Terminal Type 3544, Slave Terminal Type 3548, and a Controller Type 8594. Installation information for each of the system components is contained in the following sections.

Section 2 - Installation Section 3 - Strapping Section 4 - De-Installation Appendix A - Feature Installation Appendix B - Cable Data Appendix C - ASCII Conversion Chart Appendix D - Memory Location Appendix E - Foldout Illustrations

#### 1-2. REFERENCE MATERIAL

The following books should be available as aids for installing the terminal system:

| Book   | Title                                                                                                    |  |  |  |
|--------|----------------------------------------------------------------------------------------------------|--|--|--|
| MR6085 | SPERRY UNIVAC Universal Terminal System 400 Preinstallation<br>Planning Specifications                   |  |  |  |
| MR6087 | SPERRY UNIVAC Universal Terminal System Functional Analysis<br>and Servicing                             |  |  |  |
| MR5088 | SPERRY UNIVAC Universal Terminal System 400 Master Terminal Type 3544 Illustrated Parts Breakdown        |  |  |  |
| MR6089 | SPERRY UNIVAC Universal Terminal System 400 Slave Terminal Type 3548 Illustrated Parts Breakdown         |  |  |  |
| MR6090 | SPERRY UNIVAC Universal Terminal System 400 Controller Terminal<br>Type 8594 Illustrated Parts Breakdown |  |  |  |

MR6086

REVISION: HCB-1 COMPANY CONFIDENTIAL 1-1

RG- 59 BU

UTS 400

### 1-3. EQUIPMENT DESCRIPTION

The SPERRY UNIVAC Universal Terminal System 400 (UTS 400) is a microprocessor-based, intelligent, general purpose display terminal for use in interactive data communications with a central processor. The basic areas of application are:

> Data entry and accessing Control and monitoring operations Offline operations

The UTS 400 consists of a master terminal, slave terminal, and a controller (figure 1-1). The system may be configured as a single master terminal, a master with slaves (up to 3), or as a controller with up to 6 slaves. The system is designed to support existing 7-bit interface devices such as the SPERRY UNIVAC Tape Cassette System (TCS), and 8-bit peripheral devices such as a freestanding diskette subsystem. The system is also compatible with existing UNISCOPE display terminal software.

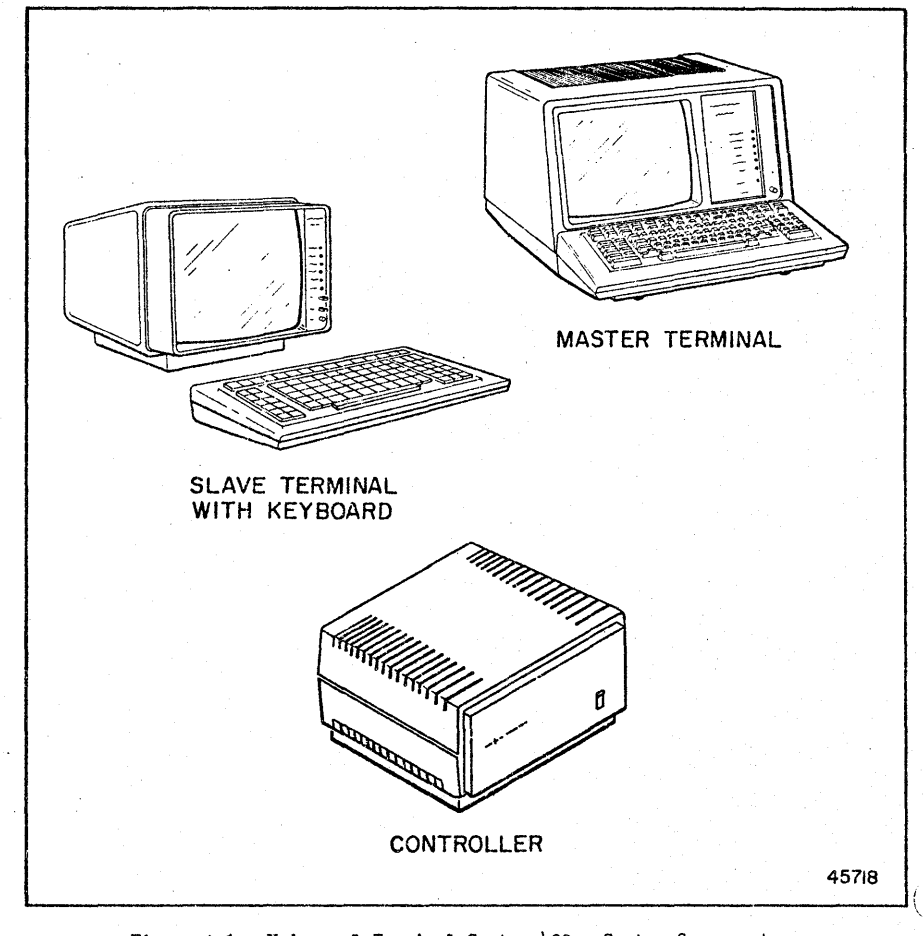

Figure 1-1. Universal Terminal System 400 - System Components

REVISION: HCB-1 COMPANY CONFIDENTIAL

### 1-4. SPECIAL TOOLS AND SUPPLIES

Common hand tools and the following items are required to install and service the terminal system.

| Equipment                                         | Part Number |
|---------------------------------------------------|-------------|
| Volt-chmmeter, triplett<br>No. 310 or equivalent* | 300144400   |
| Test leads for triplett No. 310*                  | 920508      |
| Printed circuit board (module) extractor*         | 2820407-00  |
| Module extender                                   | 2818455-00  |
| Extension cable (50 conductor)                    | 282065901   |
| LED test module                                   | 2812637-01  |
| Mask, CPU                                         | 2812738-021 |
| Mask, ROM                                         | 2812738-022 |
| Mask, I/O                                         | 2812738-023 |
| Mask, auxiliary                                   | 2812738-024 |
| Alignment tool (Hex.)                             | 2050181-00  |
| Alignment tool (double ended hex.)                | 2050182-00  |
| Crimping tool                                     | 2050282-00  |
| Auxiliary interface turnaround                    | 2820654-00  |
| I/O test connector                                | 2818449-00  |
| Internal auxiliary interface cable                | 281652300   |
| Internal communications I/O cable                 | 2816522-00  |

#### 1-5. PLACEMENT CONSIDERATIONS

The master and slave terminals are designed to be placed on any flat surface (such as a desk or table top) which affords the operator comfortable access to the console and keyboard and provides good visibility of the display screen. Cable length between the master and slave terminals must also be considered. A minimum of 4 inches (10.2 cm) must be allowed to the right, left, and rear of the unit for operation.

At lease 2 feet (61 cm) of clearance on all sides of the master and slave terminals must be provided for maintenance; however, if the minimum clearance cannot be provided, leave sufficient cable loop to allow the terminal to be moved to an area with adequate work space.

Since an operator is not required for the controller, the controller may be located in an out-of-the-way place and moved (with cables attached) for maintenance access if sufficient cable loop is provided.

At least 15 inches clearance above the controller must be provided for removal of the top cover. A minimum of  $5\frac{1}{2}$  inches clearance must be provided on all sides of the controller.

\*These tools are required for installation.

MR6086

# 1-6. SIGNAL CABLING

The master and controller are connected to slave terminals, peripheral devices, and communications devices by means of the cables listed in table 1-1, and illustrated in part in figure 1-2. (Figure 1-2 is a sample system configuration; additional configuration samples are provided in MR605 SPERT UNIVAC Universal Terminal System 400 Preinstallation Planning Specifications.) The circled reference numbers in figure 1-2 correspond to the item number listed in table 1-1. Table 1-1 lists all of the standard cables used for interconnecting a master or controller terminal to the system components and communications devices. Table 1-2 provides general information about cable length data, and appendix B provides detailed part number suffixes (dash numbers) relating to the cables and available lengths.

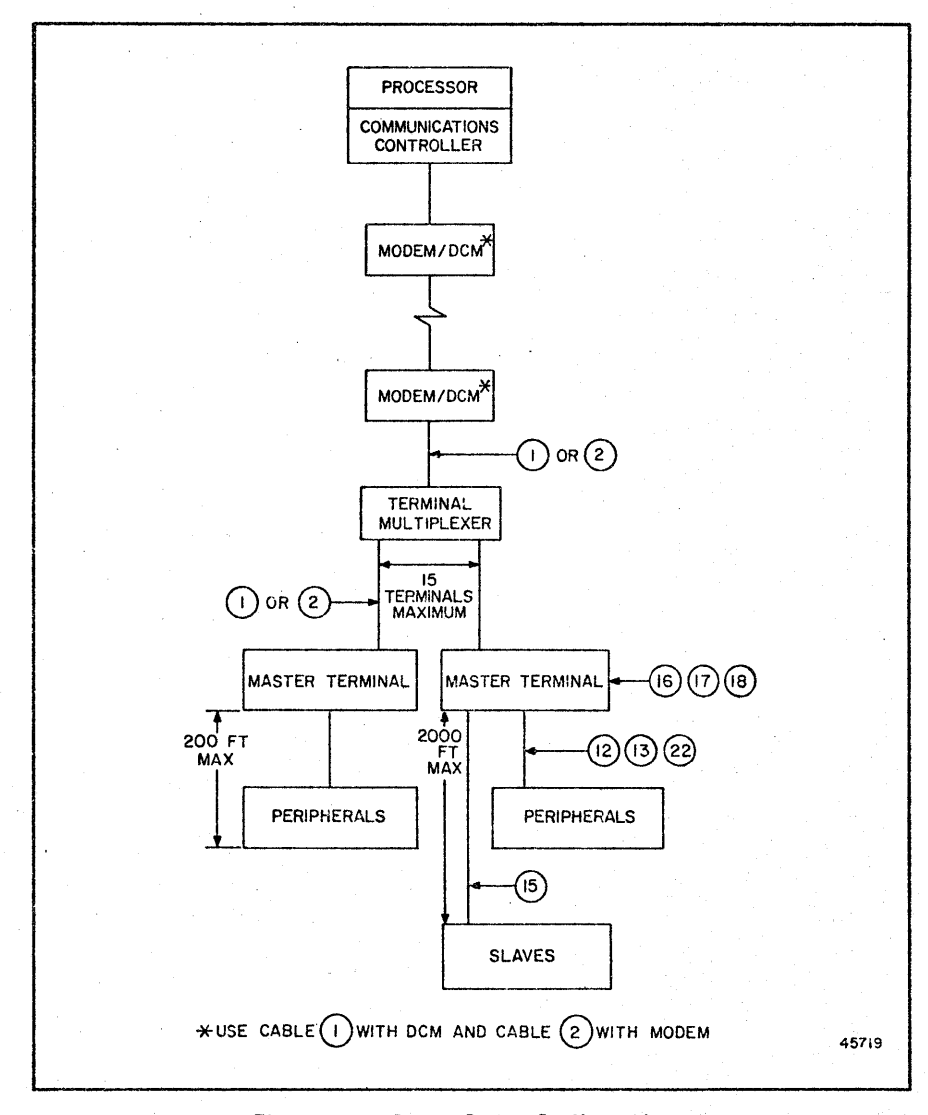

Figure 1-2. Sample System Configuration

REVISION: HCB-1 COMPANY CONFIDENTIAL

|      |                      | • •                                                                                                    |                       |
|------|----------------------|----------------------------------------------------------------------------------------------------|-----------------------|
| Item | Part Number          | Description                                                                                                    | Length<br>(Table 1-2) |
| 1    | 2805096 <b>-XX</b> * | Unshielded, connects master or controller ter-<br>minal to multiplexer or Direct Connection Module<br>(DCM). Male or female ends. Maximum length<br>is 300 feet (91.4 meters)       | D                     |
| 2 .  | 2808043 <b>-XX</b>   | Unshielded, connects master or controller ter-<br>minal to multiplexer or modem. Maximum length<br>is 50 feet (15.2 meters).                                                        | В                     |
| 3    | 2807723 <b>-XX</b>   | Unshielded, connects master or controller or<br>multiplexer ** to junction box (item 4). One<br>end open and one female end.                                                        | ם                     |
| 4    | 2807819-00           | Junction box assembly, used for onsite con-<br>nections.                                                                                                    |                       |
| 5    | 2807724-XX           | Unshielded, connects junction box to modem,<br>multiplexer or DCM. One end open and one<br>male end.                                                                                | ם                     |
| 6    | 2807725-XX           | Shielded, for long distance runs between<br>junction boxes. For serial or duct instal-<br>lation. Both ends open.                                                                   | A                     |
| 7    | 2807765-XX           | Shielded, for direct burial long distance<br>runs between junction boxes. (Junction boxes.<br>are not buried.) Both ends open.                                                      | A                     |
| 8    | 2807748-XX           | Unshielded, connects multiplexer**<br>directly to a Communication Terminal<br>Module (CTMC). Male and female ends.                                                                  | D                     |
| 9    | 2807754 <b>-XX</b>   | Unshielded, connects junction box to CTMC.<br>One open end and one male end.                                                                                                    | D                     |
| 10   | 2807867-XX           | Unshielded, connects multiplexer**<br>directly to Line Terminal Controller<br>(LTC). Male and female ends.                                                                          | В                     |
| 11   | 2807868-XX           | Unshielded, connects junction box to LTC.<br>One open end and one male end.                                                                                                    | В                     |
| 12   | 2814419 <b>-XX</b>   | Shielded, connects master or controller to<br>Communications Output Printer, or connects<br>Communications Output Printer to a Tape<br>Cassette System (TCS). Male and female ends. | C                     |
| 13   | 2814880-XX           | Shielded, connects master or controller to TCS,<br>or model 800 terminal printer, or type 0786<br>printer. Male and female ends.                                                    | C                     |
| 14   | 2816519 <b>-XX</b>   | Unshielded, connects keyboard to master terminal.                                                                                                    | E                     |

Table 1-1. System Signal Cables

\*Refer to Appendix B table B-4 for instructions for converting cable 2805096-XX for use with modems.

\*\*This cable is also used to provide direct connection to UNISCOPE Display Terminals. Cannot be used for direct connection to the UTS 400.

| Item | Part Number        | Description                                                                                                    | Length<br>(Table 1-2)    |
|------|--------------------|----------------------------------------------------------------------------------------------------|--------------------------|
| 15   | 2820374-XX         | Shielded, with female BNC connectors for<br>connecting slave terminals to master or<br>controller. Maximum length is 2000 feet.                                         | F                        |
| 16   | 2816515-00         | Shielded, connects display driver to additional slave terminals.                                                                                                    | (Internal-<br>expansion) |
| 17   | 2820659-00         | Unshielded, connects display driver to<br>display control; required for additional<br>slave terminals.                                                                  | (Internal-<br>expansion) |
| 18   | 2816509-00         | Unshielded, connects display driver<br>to DC power supply.                                                                                                    | (Existing cable)         |
| 19   | 6432694            | Unshielded, connects General Communications<br>System (GGS) to multiplexer.                                                                                             | G                        |
| 20   | 6432697            | Unshielded, connects GCS to item 4.                                                                                                    | G                        |
| 21   | 2871358            | Shielded, with male and female connectors.<br>Interconnects DCMs.                                                                                                    | H                        |
| 22   | 2814880- <b>XX</b> | Shielded, with male lockscrew (3011816-01)<br>on connector P2. Female lockscrew on connector<br>P1 is used for 8-bit peripheral connections to<br>master or controller. | С                        |

| Table | 1-1. | System | Signal | Cables | (Cont) | ) |
|-------|------|--------|--------|--------|--------|---|
|-------|------|--------|--------|--------|--------|---|

| Designation | Available Lengths - Feet Available Lengths - Meters |              |                     | Meters       |
|-------------|-----------------------------------------------------|--------------|---------------------|--------------|
| (Table 1-1) | Length                                              | Increments** | Length              | Increments   |
| A           | 300 to 5000                                         | 50           | 91.4 to 152.4       | 15.2         |
| B           | 5 to 50                                             | 5            | 1.5 to 15.2         | 1.5          |
| C           | 5 and 10 to 200                                     | 10           | 1.5 and 3 to 61     | 3            |
| D           | 3 and 5 to 100                                      | 5            | 9.9 and 1.5 to 30.5 | 1.5          |
|             | 100 to 200 and                                      | 10           | 30.5 to 61          | 3            |
|             | 200 to 300                                          | 20           | 61 to 91.4          | 6.1          |
| Е           | 4 to 10                                             | 4,6,10       | 1.2 to 3            | 1.2, 1.8, 3  |
| F           | 10, 25, 50, 75,                                     | as indicated | 3, 7.6, 15.2, 22.8, | as indicated |
|             | 100, 250, 500, 750,                                 | respectively | 30.5, 76.2, 152.4,  | respectively |
|             | 1,000 and 2000                                      |              | 228.6, 304.8, 610   |              |
| G           | 16.4 to 98.4                                        | 16.4         | 5 to 30             | 5            |
| H           | 5 to 100 and                                        | 5            | 1.5 to 30.5         | 1.5          |
|             | 100 to 200 and                                      | 10           | 30.5 to 61          | 3            |
|             | 200 to 300                                          | 20           | 61 to 91.4          | 6.1          |

Table 1-2. System Signal Cables - Available Lengths\*

\*Except for item G, all cable lengths specified are provided in foot lengths (conversion to metric is shown). Item G is provided in metric lengths (conversion to feet is shown).

\*\*See appendix B for cable part number suffixes (dash numbers) corresponding to all increments.

# SECTION 2

### INSTALLATION

# 2-1. INTRODUCTION

This section contains procedures for unpacking, installing and checking the SPERRY UNIVAC Universal Terminal System 400 (UTS 400). The procedures are designed to allow a Customer Engineer to install and set-up the terminal system in a minimum amount of time.

#### 2-2. EQUIPMENT PLACEMENT

The carrier is responsible for moving the equipment to its approximate location in the prescribed area. The customer should be present while the carrier is unloading the equipment to ensure that it is not handled roughly and that improper lifting devices are not used.

#### CAUTION

Do not use a forklift to move equipment containers. The terminal is packed in a polystrene container which should be handled with care. The container can be easily penetrated by forklift prongs, and the terminal severely damaged.

The customer should instruct the carrier as to initial unit placement at the operating location. Correct placement at this time will avoid problems in unpacking later. After the system is loaded and placed in the approximate operating location, inspect the container or containers for signs of damage that may have occurred during shipment.

If damage is found, or a portion of the shipment is missing, this must be noted on the bill of lading. Also any equipment which was handled roughly or dropped during unloading or placement should be so noted on the bill of lading, even though no damage may be apparent. This aids in filing a claim if damage is discovered during unpacking.

MR6086

REVISION: HCB-1 COMPANY CONFIDENTIAL

### 2-3. UNPACKING

It is recommended that two customer engineers be available for lifting the terminal system during unpacking to avoid possible damage to the units. The procedures for unpacking the master, slave, and the controller are contained in tables 2-1, 2-2, and 2-3, respectively.

Information about the major electronic components of the terminal system can be found in MR6087, <u>SPERRY UNIVAC Universal Terminal System 400 Functional Analysis</u> and <u>Servicing</u>.

#### NOTE

Be sure to save packing material, shipping bags, and the two packing container halves in the event that the system should require shipment to a new location. The number of sets of shipping material is to be determined by consultation with the customer. The procedure for repacking the components is provided in Section 4.

| Table | 2-1. | Master | Terminal | Unpacking | Procedure |
|-------|------|--------|----------|-----------|-----------|
|-------|------|--------|----------|-----------|-----------|

| Step | Procedure                                                                                                    | Reference                    |
|------|----------------------------------------------------------------------------------------------------|------------------------------|
| 1    | Remove master terminal container from carton and place on floor.                                                                                                    |                              |
| 2    | Cut bands holding container sections together and remove container top.                                                                                                    |                              |
| 3    | Remove bagged communication cable (if present) from top of master terminal.                                                                                                    |                              |
| 4    | Remove and unpack master terminal and keyboard.<br>Check units for visible damage.                                                                                                    |                              |
| 5    | Remove tape securing power cord and front panel to master terminal.                                                                                                    |                              |
| 6    | Remove exterior casework by rotating two turnlock                                                                                                    |                              |
|      | fastener studs at rear of unit, then sliding case-<br>work forward to clear the faceplate, and lifting<br>off.                                                                                                    |                              |
| 7    | Ensure that all L.E.D. indicators are securely in place in their sockets.                                                                                                    |                              |
| 8    | Remove any internal packing material from module cages A1 and A5.                                                                                                    | Figure 2-1                   |
|      | NOTE                                                                                                    |                              |
|      | Detailed inspection of printed circuit<br>modules, to include broken or missing<br>ROMs, is accomplished later in the<br>installation procedure.                                                                                                    |                              |
| 9    | Inventory the units and fill in the appropriate sec-<br>tions of the inventory and inspection report shipped<br>with each unit. (Use the referenced figures to assist<br>in inventory and inspection of the unit.) Notify<br>branch office of any damage or shortage. | Figure 2-1 and<br>Appendix A |

REVISION: HCB-1 COMPANY CONFIDENTIAL

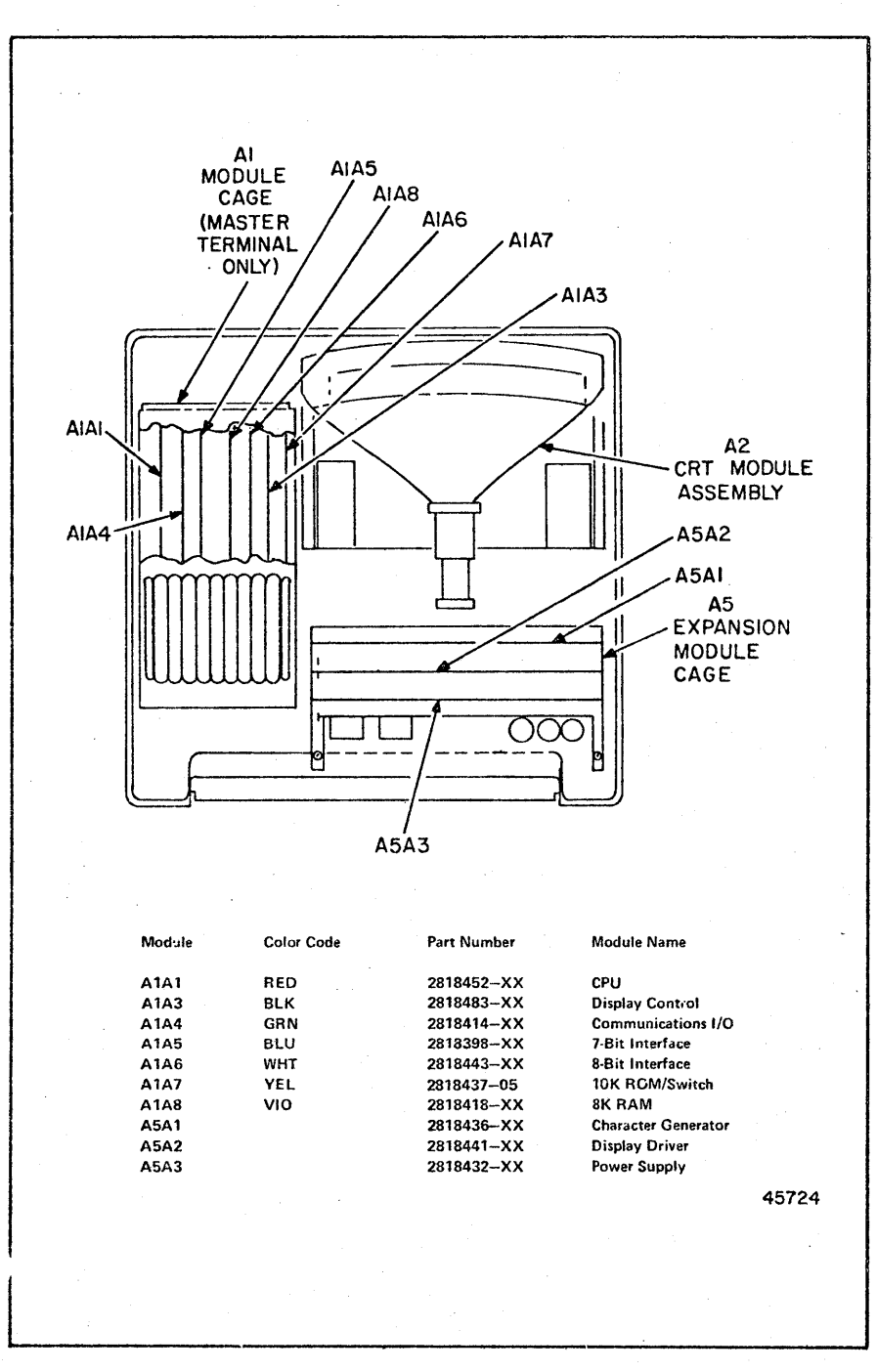

Figure 2-1. Master Terminal Module Locations

MR6086

REVISION: HCB-1 COMPANY CONFIDENTIAL

| Step | Procedure                                                                                                 | Reference |
|------|----------------------------------------------------------------------------------------------------|-----------|
| 10   | If installation is to be completed at this time<br>proceed to table 2-4, if not continue with step<br>11. |           |
| 11   | Replace exterior casework and place unit in a suitable place.                                             |           |

Table 2-1. Master Terminal Unpacking Procedure (Cont)

| Step | Procedure                                                                                                    | Reference  |
|------|----------------------------------------------------------------------------------------------------|------------|
| 1    | Remove slave terminal container from carton<br>and place on floor.                                                                                                    |            |
| 2    | Cut bands holding container sections together<br>and remove container top.                                                                                                    |            |
| 3    | Remove bagged communication cable (if present) from top of slave terminal.                                                                                                    |            |
| 4    | Remove and unpack slave terminal and keyboard.<br>Check units for visible damage.                                                                                                |            |
| 5    | Remove tape securing power cord and front panel to slave terminal.                                                                                                    |            |
| 6    | Remove exterior casework by rotating the two<br>turnlock fastener studs at the rear of the unit.<br>Tilt faceplate forward by loosening screws at<br>top of unit.                |            |
| 7    | Ensure that all sockets are securely in place<br>on the L.E.D. indicator.                                                                                                    |            |
| 8    | Remove any internal packing material from module cage A5.                                                                                                    |            |
| 9    | Inventory the units and fill in the appropriate<br>sections of the inventory and inspection report<br>shipped with each unit. Notify branch office<br>of any damage or shortage. | Figure 2-2 |
| 10   | If installation is to be completed at this time<br>proceed to table 2-5, if not continue with step<br>11.                                                                        |            |
| 11 . | Replace exterior casework and place unit in a suitable place.                                                                                                    |            |

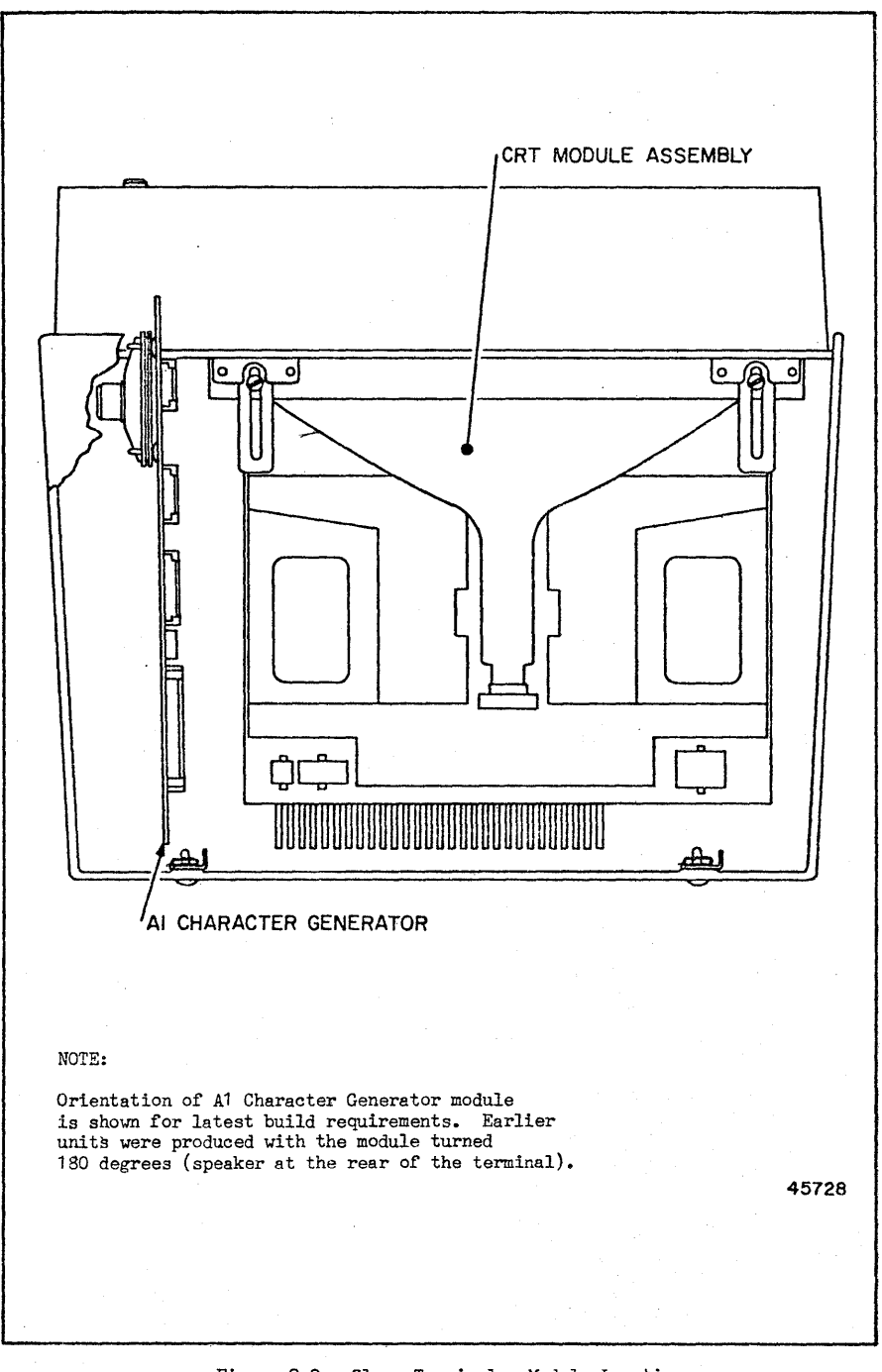

Figure 2-2. Slave Terminal - Module Location

MR6086

REVISION: HCB-1 COMPANY CONFIDENTIAL

UTS 400

| Step | Procedure                                                                                                    | Reference                    |
|------|----------------------------------------------------------------------------------------------------|------------------------------|
| 1    | Remove controller from carton and place on floor.                                                                                                    |                              |
| 2    | Cut bands holding container sections together and re-<br>move container top.                                                                                                    |                              |
| 3    | Remove bagged communication cable (if present) from the package.                                                                                                    |                              |
| 4    | Remove controller top cover as follows:                                                                                                    |                              |
|      | <ul> <li>(a) Loosen two retaining screws on the rear of<br/>the cabinet and back the screws out 8 to<br/>10 turns (about 1/4 inch).</li> </ul>                                                                                                    |                              |
|      | (b) Tip the cover and front panel toward the front and lift off.                                                                                                    |                              |
| 5    | With the cover removed, ensure that all L.E.D. indi-<br>cators are securely in place in their sockets.                                                                                                    |                              |
| 6    | Remove any internal packing material from module cages A1 and A5.                                                                                                    | Figure 2-3                   |
|      | NOTE                                                                                                    |                              |
|      | Detailed inspection of printed circuit<br>modules, to include broken or missing<br>ROMs, is accomplished later in the in-<br>stallation procedure.                                                                                                    |                              |
| 7    | Inventory the units and fill in the appropriate<br>sections of the inventory and inspection report<br>shipped with each unit. (Use the referenced<br>figures to assist in inventory and inspection<br>of the unit.) Notify branch office of any<br>damage or shortage. | Figure 2-3 and<br>Appendix A |
| 8    | If installation is to be completed at this time<br>proceed to table 2-6, if not continue with<br>step 9.                                                                                                    |                              |
| 9    | Replace extericr casework and place unit in a suitable place.                                                                                                    |                              |

Table 2-3. Controller Unpacking Procedure

2-4. INSTALLATION PROCEDURES

The procedures for installing the master terminal are described in table 2-4, the slave terminal in table 2-5, and the controller in table 2-6. Table 2-7 provides the final procedures for checking the system and connecting the system to a modem or multiplexer.

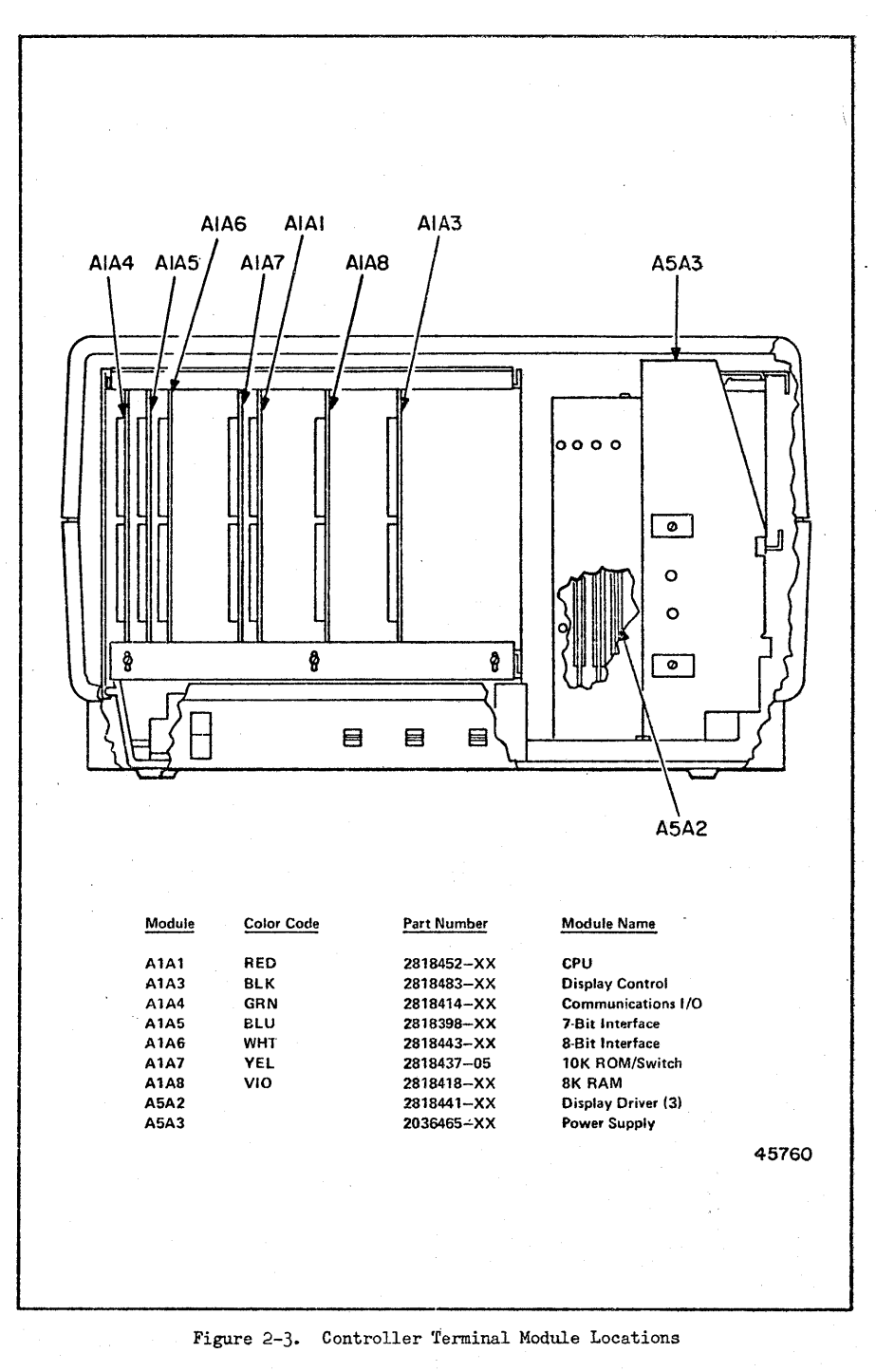

MR6086

REVISION: HCB-1 COMPANY CONFIDENTIAL

2--8

| Step | Procedure                                                                                                    | Reference                 |
|------|----------------------------------------------------------------------------------------------------|---------------------------|
| 1    | Remove exterior casework by rotating two turnlock<br>fastener studs at rear of unit, then sliding casework<br>forward to clear the faceplate, and lifting off.                                                   |                           |
| 2    | Roll master terminal on side with power supply chassis supporting the unit.                                                                                                    |                           |
| 3    | Loosen cable clamp on bottom of unit and route key-<br>board cable (2816519-XX) thru opening in bottom<br>of master terminal. Leave sufficient cable in unit<br>for a cable loop. Secure cable with cable clamp. | Figure 2-4                |
| μ,   | Roll master terminal upright and connect cable con-<br>nector A5A3P5 to A5A1J5 on character generator<br>module in location A5A1.                                                                                | Figure 2-5                |
| 5    | If keyboard cable 2816519-XX is not connected to<br>keyboard, connect remaining end of cable to A2J1<br>on keyboard.                                                                                             | Figure 2-6,<br>Figure 2-7 |

Table 2-4. Master Terminal Installation

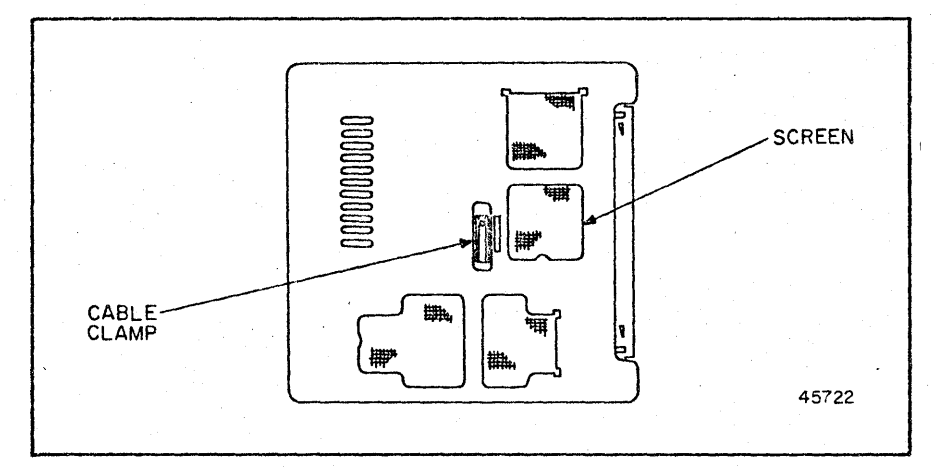

Figure 2-4. Master Terminal - Bottom View

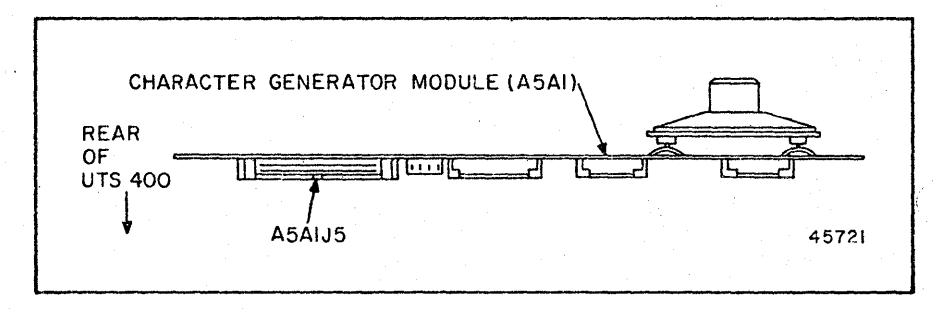

Figure 2-5. Keyboard Cable Connection - Character Generator Module

REVISION: HCB-1 COMPANY CONFIDENTIAL

# Installation

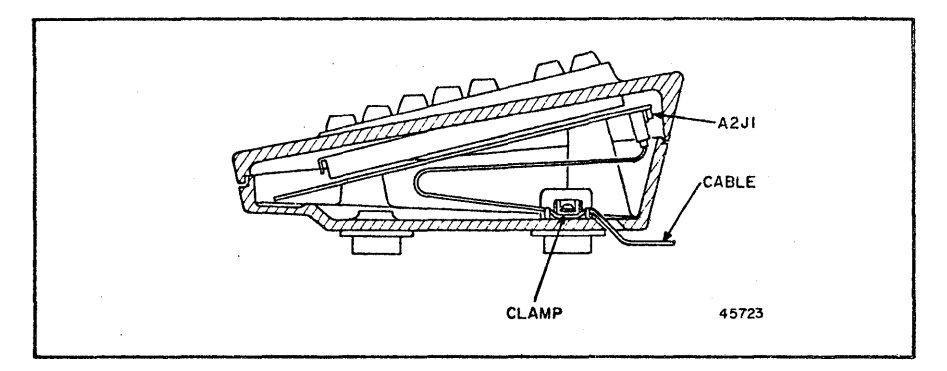

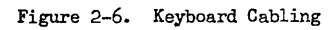

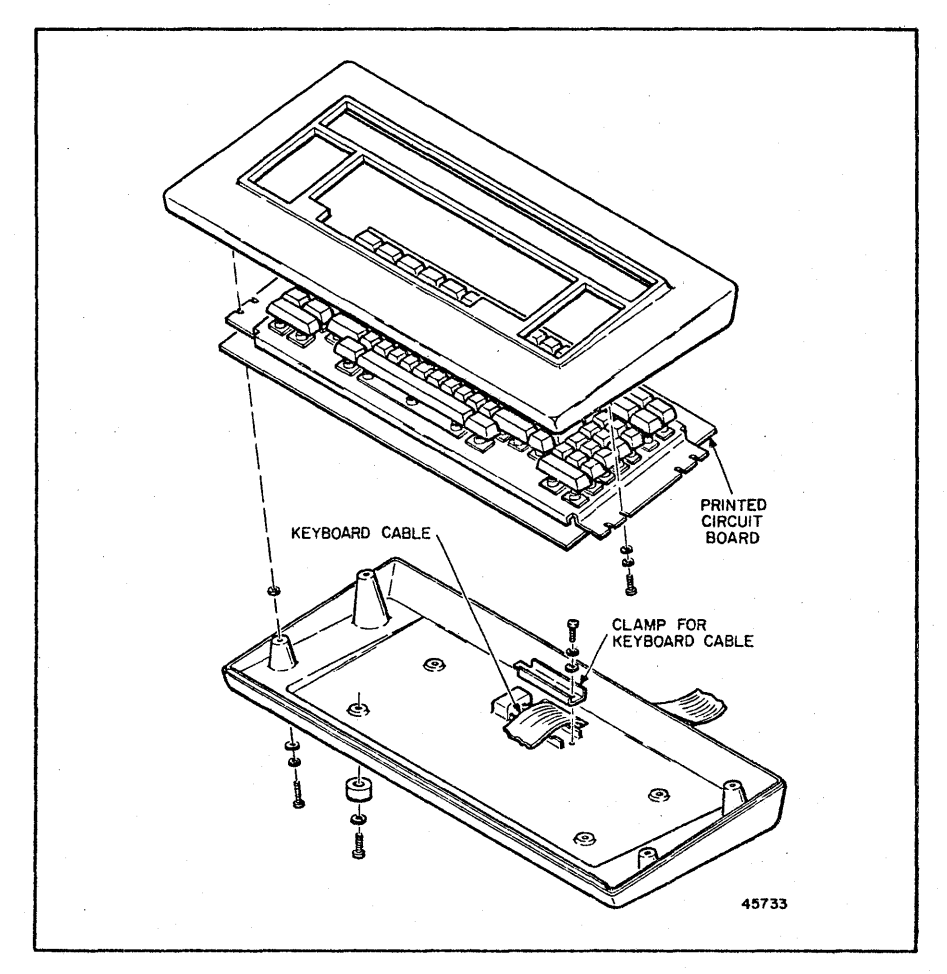

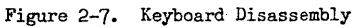

REVISION: HCB-1 COMPANY CONFIDENTIAL

**UTS 400** 

Table 2-4. Master Terminal Installation (Cont)

|      | lable 2-4. Master lerminal installation (Cont)                                                                                                    | 1                                        |
|------|----------------------------------------------------------------------------------------------------|------------------------------------------|
| Step | Procedure                                                                                                    | Reference                                |
| 6    | Check for broken or cracked connectors on terminal<br>boards, and bent or shorted connector pins. Inspect<br>for foreign material.                                                                                                    |                                          |
| 7    | Ensure that all push-on terminals are securely<br>attached to their respective switches, indicators<br>and potentiometers, etc.                                                                                                    | Figure 2-8<br>(Foldout)                  |
| 8    | Ensure that all internal cables are properly routed<br>and securely plugged into the appropriate connectors.                                                                                                    | Figure 2-8,<br>Figure 2-9<br>(Foldouts)  |
|      | CAUTION                                                                                                    |                                          |
|      | Two cables in the UTS 400 system require keying. They are:                                                                                                    |                                          |
|      | (1) Keyboard cable (W6) P/N 2816519-XX<br>(master and slave) Pin A is keyed<br>on both and                                                                                                    |                                          |
|      | <ul> <li>(2) Monitor signal cable (W10) P/N</li> <li>2816517-XX Pin A is keyed on both ends.</li> </ul>                                                                                                    |                                          |
|      | Improper orientation of the noted cables can cause equipment damage.                                                                                                    |                                          |
| 9    | Remove power supply module A5A3 cover.                                                                                                    |                                          |
| 10   | Determine the AC voltage of the operating location<br>and strap the power supply module as described in<br>Section 3.                                                                                                    | Section 3                                |
| 11   | Replace power supply module ASA3 cover.                                                                                                    |                                          |
| 12   | Strap the unit as described in Section 3. While the<br>modules are removed from the unit, check for broken,<br>loose, or missing ROM elements, according to the<br>information in appendix D.                                                | Section 3 and<br>Appendix D              |
| 13   | Fill out Configuration Descriptions Record shipped<br>with each unit. Follow instructions on form. Keep<br>a record on reverse side of form for all future<br>FCOs installed.                                                                |                                          |
| 14   | Set POWER ON/OFF switch (front panel behind key-<br>board) to OFF position.                                                                                                    | Figure 2-10                              |
|      | NOTE                                                                                                    |                                          |
|      | Units are shipped from the factory strap-<br>ped for 115 VAC 60 Hz with a Hubbell<br>5251, 5252, or equivalent power plug.<br>On units to be used with other power<br>sources, an appropriate primary power<br>plug must first be installed. |                                          |
| 15   | Use ohmmeter to ensure that AC power input leads are not shorted.                                                                                                    | an an an an an an an an an an an an an a |
| 16   | Connect power cord to primary AC power source.                                                                                                    |                                          |

2-10

# REVISION: HCB-1 COMPANY CONFIDENTIAL

#### Installation

|      | Table 2-4. Hastel relation this dariation (bond)                                                                                                    |             |
|------|----------------------------------------------------------------------------------------------------|-------------|
| Step | Procedure                                                                                                    | Reference   |
|      | NOTE                                                                                                    |             |
|      | The power-on confidence test is initiated<br>by turning power on to the unit. The READY<br>indicator lights when the test is success-<br>fully completed; if not successfully com-<br>pleted, the error condition is displayed<br>on the screen. Refer to <u>SPERRY UNIVAC</u><br><u>Universal Terminal System 400 Functional</u><br><u>Analysis and Servicing</u> , MR6087 for trouble-<br>shooting if an error condition is displayed. |             |
| 17   | Set POWER ON/OFF switch to ON position. FOWER ON<br>indicator should light and READY indicator should<br>light at successful completion of power-on con-<br>findenct test.                                                                                                    | Figure 2-10 |

Table 2-4. Master Terminal Installation (Cont)

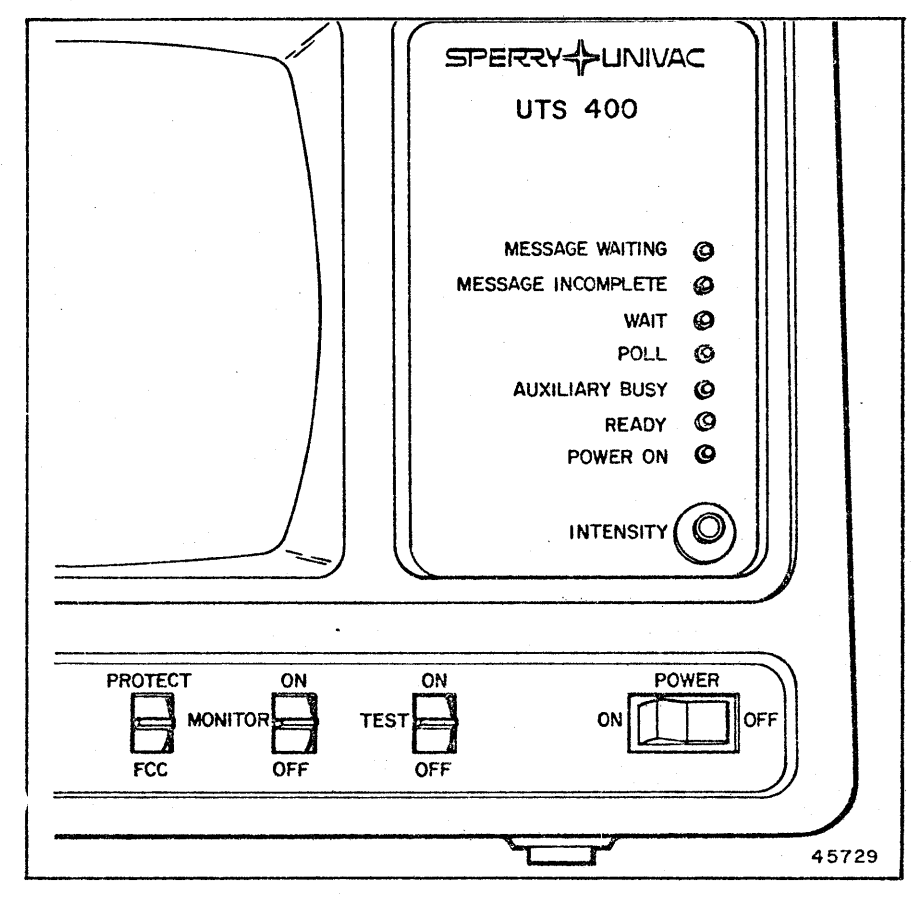

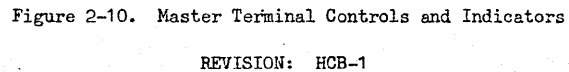

COMPANY CONFIDENTIAL

MR6086

| 19  |                                          | Reference                                                                                                    |                                                                                                    |                                                                                                    |  |  |  |
|-----|------------------------------------------|----------------------------------------------------------------------------------------------------|----------------------------------------------------------------------------------------------------|----------------------------------------------------------------------------------------------------|--|--|--|
| 10  | Using v<br>followi<br>OFF swi<br>OFF aft | Figure 2-11                                                                                                    |                                                                                                    |                                                                                                    |  |  |  |
|     |                                          |                                                                                                    | NOTE                                                                                                    |                                                                                                    |  |  |  |
|     |                                          | Terminal E1 is not connected to the 6.3<br>VAC source.                                                                                                    |                                                                                                    |                                                                                                    |  |  |  |
|     |                                          | Termina                                                                                                    | ls                                                                                                    | Voltages                                                                                                    |  |  |  |
|     |                                          | Return                                                                                                    | Output                                                                                                    |                                                                                                    |  |  |  |
| ι.  |                                          | E6 (GND)                                                                                                    | E2                                                                                                    | -10.8 to -13.2                                                                                                    |  |  |  |
|     | ]                                        | E6                                                                                                    | E3                                                                                                    | -4.2 to -5.5                                                                                                    |  |  |  |
| · . |                                          | E6                                                                                                    | E4                                                                                                    | +5.0 to +5.4                                                                                                    |  |  |  |
|     |                                          | E6                                                                                                    | E5                                                                                                    | +10.8 to +13.2                                                                                                    |  |  |  |
| 20  | power s<br>Perform                       | MR6087                                                                                                    |                                                                                                    |                                                                                                    |  |  |  |
|     | Functio                                  | mal Analysis an<br>ment procedures.                                                                                                    | rsal Terr<br>d Servic                                                                                                    | ninal System 400<br>ing, MR6087 for the                                                                                                    |  |  |  |
|     | Functio                                  | and Analysis an<br>Ment procedures.                                                                                                    | rsal Terr<br>d Servic:<br>NOTE                                                                                                    | ninal <u>System 400</u><br>ing, MR6087 for the                                                                                                    |  |  |  |
|     | Function<br>adjustm                      | A maximum of t<br>be connected t<br>The connected t<br>The connection<br>minals require<br>master termina<br>2278-00 (displ<br>feature 2280-00<br>module and ass                                                                                                    | NOTE<br>NOTE<br>hree slav<br>o the may<br>o the fill<br>s modific<br>l by inst<br>ay drive:<br>0 (display<br>occated of                                                                                                    | minal System 400<br>ing, MR6087 for the<br>ve terminals may<br>ster terminal.<br>three slave ter-<br>cation of the<br>talling features<br>r module) and<br>ay control<br>cables).                                                                                                    |  |  |  |
|     | <u>Functio</u><br>adjustm                | A maximum of t<br>be connected t<br>The connection<br>minals require<br>master termina<br>2278-00 (displ<br>feature 2280-0<br>module and ass<br>The first slav<br>stallation of<br>ing the second<br>the installati<br>The installati<br>OO provides fc<br>connection. | NOTE<br>NOTE<br>hree slav<br>of the s<br>of the s<br>of the s<br>of the s<br>notified<br>of the s<br>notified<br>o | minal System 400<br>ing, MR6087 for the<br>ve terminals may<br>ster terminal.<br>three slave ter-<br>cation of the<br>talling features<br>r module) and<br>ay control<br>cables).<br>al requires the in-<br>2280-00. Connect-<br>erminal requires<br>ature 2278-00.<br>third feature 2280-<br>ird slave terminal<br>wing steps. |  |  |  |

Table 2-4. Master Terminal Installation (Cont)

REVISION: HCB-1 COMPANY CONFIDENTIAL MR6086

Installation

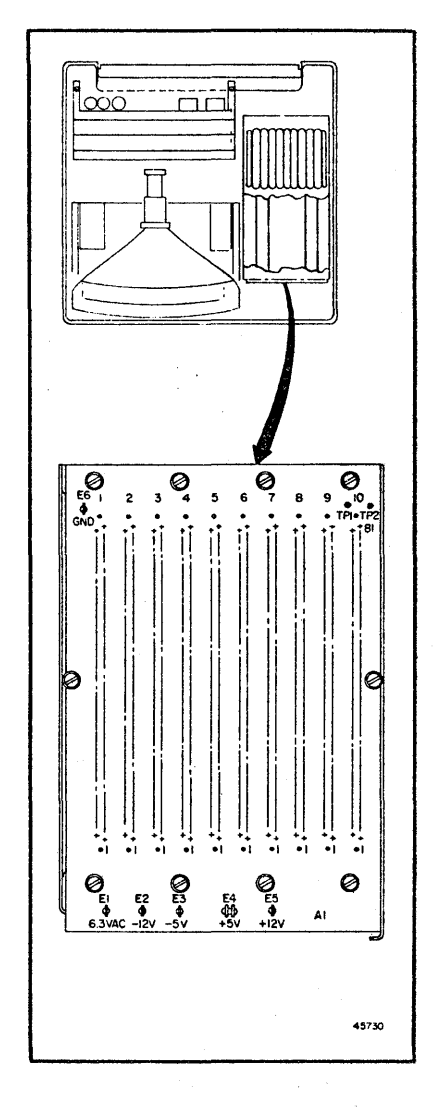

NOTE

At least one module must be plugged into the backplane to check the -5V, -12V, and +12V power supply voltages on A1 backplane.

Figure 2-11. Power Supply Voltage Checkpoints

| :    | Table 2-4. Mastel Terminar installation (0000)                                                                                                    | <u> </u>                                             |
|------|----------------------------------------------------------------------------------------------------|------------------------------------------------------|
| Step | Procedure                                                                                                    | Reference                                            |
| 21   | If slave terminals are to be installed at this time,<br>proceed to the next step; if not, proceed to step 25.                                                                                                    | -                                                    |
| 22   | Install feature 2280-00 according to procedures in<br>field instructions for feature installation (FIFI)<br>2812095. (Feature components are illustrated in<br>appendix A, ROM locations in appendix D, and a<br>wiring diagram in appendix E.)                                                                                                    | Appendix A<br>Appendix D<br>Appendix E               |
| 23   | If a second slave terminal is to be installed, in-<br>stall features 2278-00 and 2280-00 according to<br>field instructions for feature installation (FIFI)<br>2812094 and 2812095, respectively.                                                                                                    | Appendix A<br>Appendix D<br>Appendix E               |
| 24   | If a third slave is to be installed, install feature<br>2280-00 according to field instructions for feature<br>installation 2812095. Continue with steps 25 and<br>26 before installing slave terminals (table 2-5).                                                                                                    | Appendix A<br>Appendix D<br>Appendix E               |
| 25   | If applicable, install 8k RAM or screen bypass<br>features by inserting universal 8k RAM module or<br>modules, as required. Refer to section 3 for all<br>strapping information, and to FIFI 2812142 (8k<br>RAM) or FIFI 2812143 (screen bypass). The module<br>is the feature component; ROM locations are shown                                                                                                    | Figure 2-1<br>Appendix D<br>Appendix E               |
| 26   | If applicable, install communications I/O module<br>(feature 2286-00) according to FIFI 2812096. In-<br>stall 7-bit auxiliary interface module (F2285-00)<br>according to FIFI 2812093, and 8-bit peripheral<br>interface module (F2285-00) according to FIFI<br>2812144. Refer to section 3 for all applicable<br>strapping information, including additional features<br>obtained by strapping. Feature components are shown<br>in appendix A, ROM locations in appendix D,<br>and a wiring diagram in appendix E. | Figure 2-1<br>Appendix A<br>Appendix D<br>Appendix E |
|      | NOTE                                                                                                    |                                                      |
|      | Connectors J12, J14, J15, or J16 on the<br>rear of the terminal may be wired for<br>7- or 8-bit peripheral connections. It<br>is recommended that J12 be wired for 7-bit<br>peripheral connections, and J14 for 8-bit<br>peripheral connections.                                                                                                    |                                                      |
| 27   | If slave terminals are to be connected to the<br>master, refer to table 2-5 for instructions; if<br>no slave terminals are to be installed, refer<br>to table 2-7 for final installation procedures,<br>including connection of 7- or 8-bit peripheral<br>devices.                                                                                                    | Table 2-5<br>Table 2-7                               |
| 28   | Replace top cover on the master terminal when installation of modules is complete.                                                                                                    |                                                      |

| Table 2-4. Mascel leiminar installation (000 | Table | 2-4. | Master | Terminal | Installation | (Cont |
|----------------------------------------------|-------|------|--------|----------|--------------|-------|
|----------------------------------------------|-------|------|--------|----------|--------------|-------|

2-14

REVISION: HCB-1 COMPANY CONFIDENTIAL

۰.

| Table 2-5. Slave Terminal | Installation |
|---------------------------|--------------|
|---------------------------|--------------|

| Step | Procedure                                                                                                    | Reference   |
|------|----------------------------------------------------------------------------------------------------|-------------|
| 1    | Remove exterior casework of a slave terminal by<br>rotating two turnlock fastener studs at rear of<br>unit, then sliding casework to the rear of the unit<br>and lifting off. |             |
| 2    | Position unit on its side and remove screen on bottom of unit.                                                                                                    | Figure 2-12 |
| 3    | Route keyboard cable (2816519-XX, W5) through opening<br>in bottom of unit and connect cable end marked<br>A5A3P5 to A5A1J5 on character generator module A5A1.               | Figure 2-12 |
| 4    | Leave sufficient cable loop and install screen on<br>bottom of unit. Insure that cable is positioned in<br>slot under cable clamping device.                                  | Figure 2-12 |

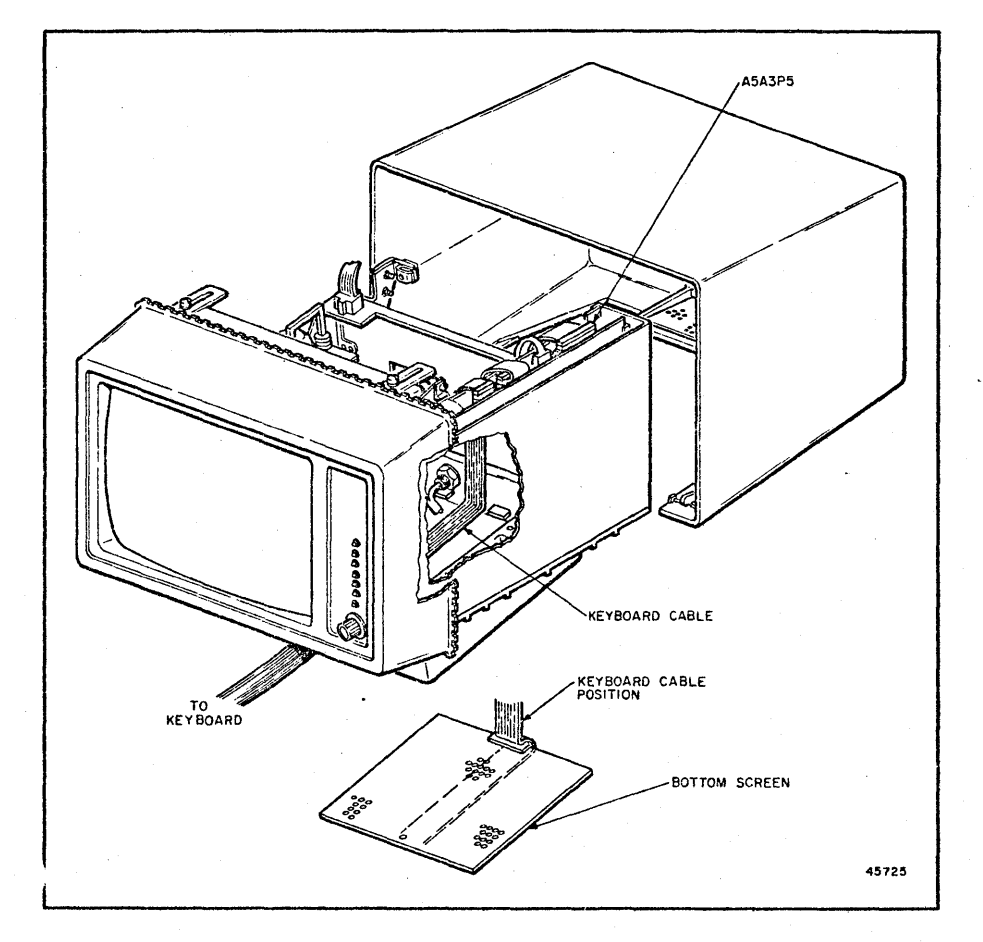

Figure 2-12. Slave Terminal - Keyboard Cable Routing

MR6086

| Step | Procedure                                                                                                    | Reference   |
|------|----------------------------------------------------------------------------------------------------|-------------|
| 5    | If keyboard cable 2816519-XX is not connected<br>to keyboard, connect remaining end of cable<br>to A2J1 on keyboard.                                                                                                    | Figure 2-13 |
| 1    | CAUTION                                                                                                    |             |
|      | Ensure that slave terminal power cord is<br><u>not</u> plugged in before setting voltage<br>selection switch on back of monitor power<br>supply.                                                                                                    |             |
| 6    | Locate the voltage selection switch on the back of<br>the monitor power supply (see referenced figure).<br>Ensure that voltage selection is correct. If nec-<br>cessary, use a standard blade screw driver, set the<br>voltage selection switch for the required voltage<br>(115 or 230 volts AC). | Figure 2-14 |
| 7    | Check circuit breaker 1 (CB-1) power cord wiring<br>according to the detail shown in the referenced<br>figure. Rewire circuit breaker as required for<br>voltage selection.                                                                                                    | Figure 2-14 |
| 8    | Fill out Configuration Descriptions Record shipped<br>with each unit. Follow instructions on form. Keep<br>a record on reverse side of form for all future<br>FCOs installed.                                                                                                    |             |

Table 2-5. Slave Terminal Installation (Cont)

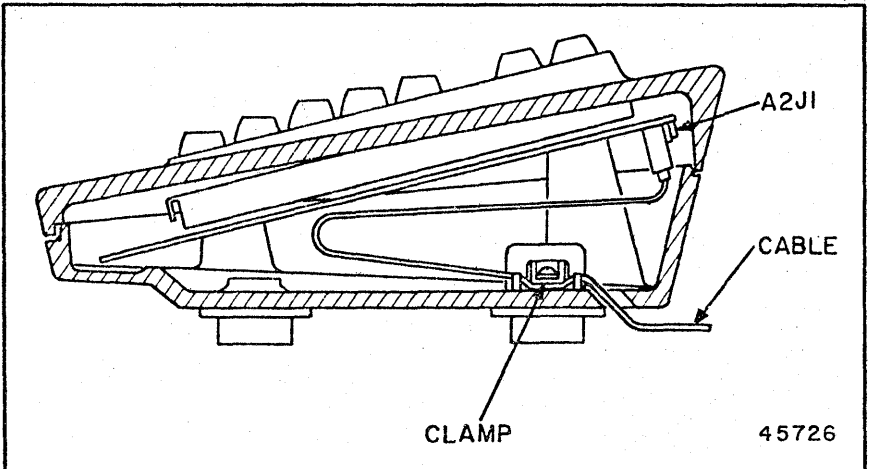

Figure 2-13. Slave Terminal - Keyboard Cabling

# Installation

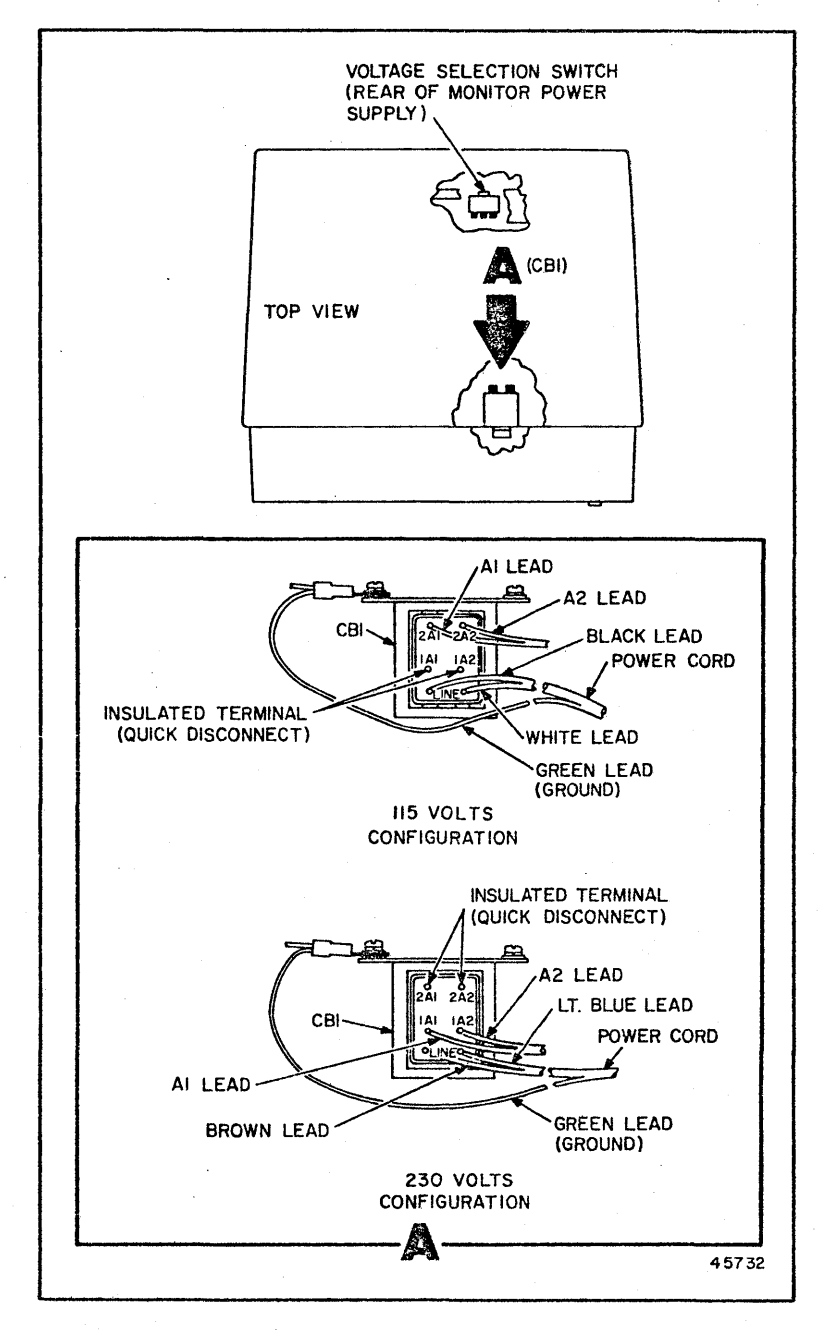

Figure 2-14. Slave Terminal Voltage Selection

| Step | Procedure                                                                                                    | Reference                |
|------|----------------------------------------------------------------------------------------------------|--------------------------|
| 9    | Check for broken or cracked connectors or terminal boards, and bent or shorted connector pins.                                                                                                    |                          |
| 10   | Ensure that all push-on terminals are securely<br>attached to their respective switches, indicators<br>and potentiometers, and so forth.                                                                                                 | Figure 2-15<br>(Foldout) |
| 11   | Inspect for metal chips, wire cuttings, solder<br>drippings or other loose particles of foreign<br>material.                                                                                                    |                          |
| 12   | Ensure that all cables are properly routed and securely plugged into the appropriate connectors.                                                                                                    | Figure 2-15<br>(Foldout) |
| 13   | Set power ON/OFF switch to OFF position.                                                                                                    |                          |
|      | NOTE                                                                                                    |                          |
|      | Units are shipped from the factory<br>strapped for 115 VAC 60 Hz with an H.<br>Hubbell 5251, 5252, or equivalent power<br>plug. On units to be used with other<br>power sources, an appropriate primary<br>plug must first be installed. |                          |
| 14   | Use chmmeter to ensure that AC power input leads are not shorted.                                                                                                    |                          |
| 15   | Connect power cord to primary AC power source.                                                                                                    | •                        |
| 16   | Strap unit as described in Section 3; ensure that<br>50 or 60 Hz strap selection (character generator<br>module) is properly selected.                                                                                                   |                          |
| 17   | Set power ON/OFF switch to ON position. POWER ON indicator (front panel) should light.                                                                                                    |                          |

Table 2-5. Slave Terminal Installation Procedure (Cont)

# Installation

| Table | 2-5. | Slave | Terminal | Installation | (Cont) | ) |
|-------|------|-------|----------|--------------|--------|---|
|-------|------|-------|----------|--------------|--------|---|

| Step |                                                     | Reference   |        |                |  |
|------|-----------------------------------------------------|-------------|--------|----------------|--|
| 18   | Using volt<br>following<br>ON after m<br>voltage ch | Figure 2-16 |        |                |  |
|      |                                                     | Termin      | nals   | W-lto and      |  |
|      |                                                     | Return      | Output | voltages       |  |
|      |                                                     | A2F2-2      | A2P2-1 | -11.4 to -12.6 |  |
|      |                                                     | A2P2-2      | A2P25  | 4VAC to 12VAC  |  |
|      |                                                     | A2P2-2      | A2P2-8 | +11.4 to +12.6 |  |
|      |                                                     | A2P2-2 .    | A2P2-9 | +4.9 to +5.3   |  |

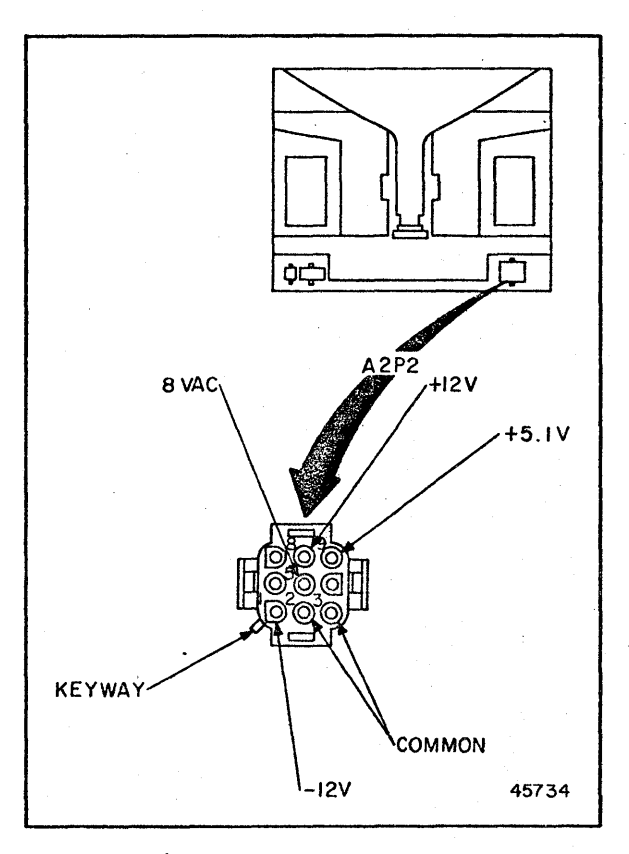

Figure 2-16. Slave Terminal Voltage Checkpoints

| Step | Procedure                                                                                                    | Reference                   |
|------|----------------------------------------------------------------------------------------------------|-----------------------------|
| 19   | 19 If voltages are not within tolerance, refer to <u>SPERRY</u><br><u>UNIVAC Universal Terminal System 400 Functional</u><br><u>Analysis and Servicing</u> , MR6087 for adjustment<br>procedures. |                             |
| 20   | Perform CRT module adjustments as required. Refer<br>to <u>SPERRY UNIVAC Universal Terminal System 400</u><br><u>Functional Analysis and Servicing</u> , MR6087 for adjust-<br>ment procedures.   | MR6087                      |
| 21   | Replace the slave terminal casework.                                                                                                    |                             |
| 22   | Connect terminal input cable 2820374-XX between J1<br>on the slave terminal and either J4, J6, or J8 on<br>the master terminal, or J3, J5, J7, J9, J11, or J13<br>on the controller terminal.     | Figures 2-17,<br>2-18, 2-19 |
| 23   | Connect terminal output cable 2820374-XX between J2<br>on the slave terminal and either J5, J7, or J9 on<br>the master terminal, or J4, J6, J8, J10, J12, or J14<br>on the controller terminal.   | Figures 2-17,<br>2-18, 2-19 |
| 214  | Refer to table 2-7 for procedures for connecting peripheral devices and communications connections.                                                                                               |                             |

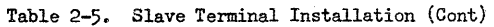

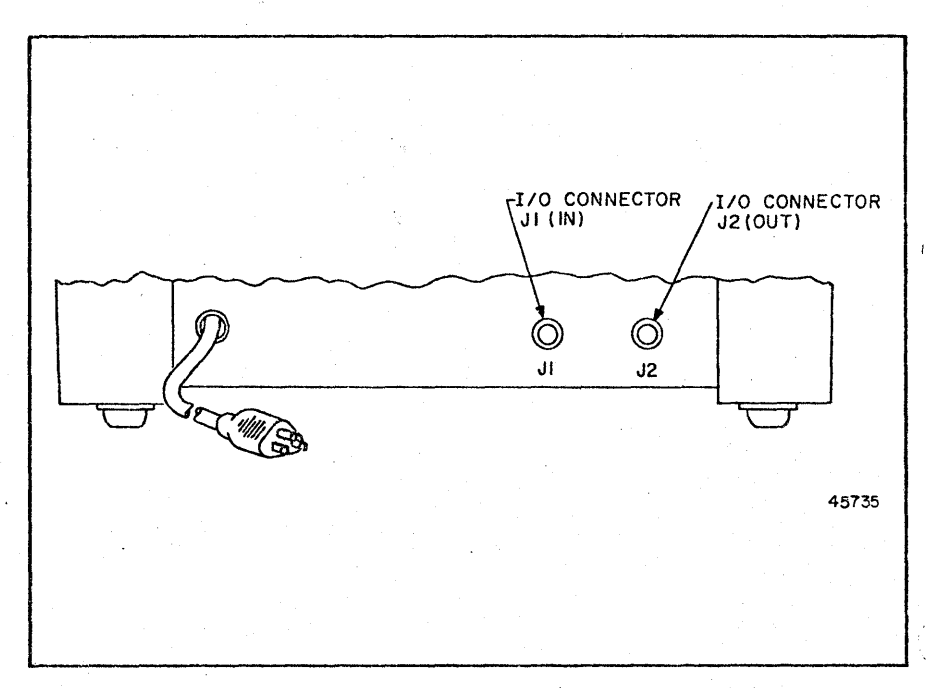

# Figure 2-17. Slave Terminal I/O Connections

REVISION: HCB-1 COMPANY CONFIDENTIAL MR6086

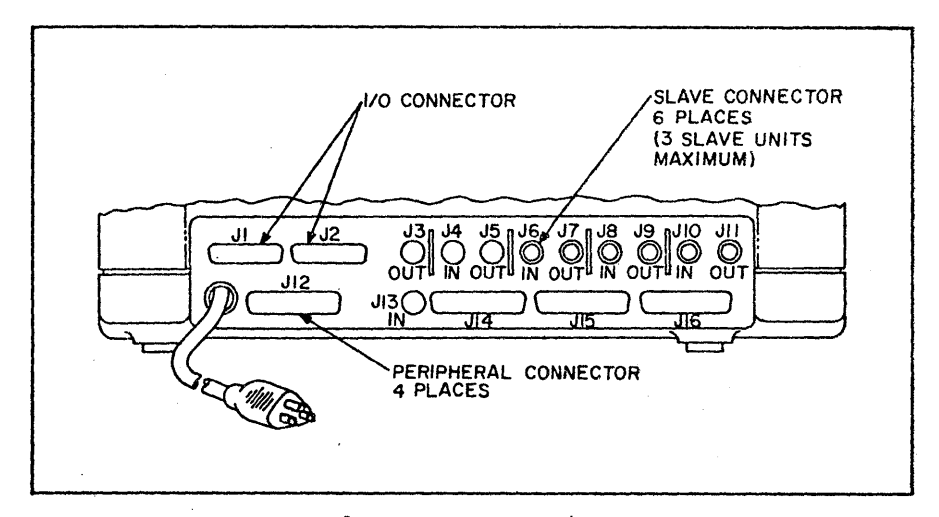

Figure 2-18. Master Terminal I/O Connections

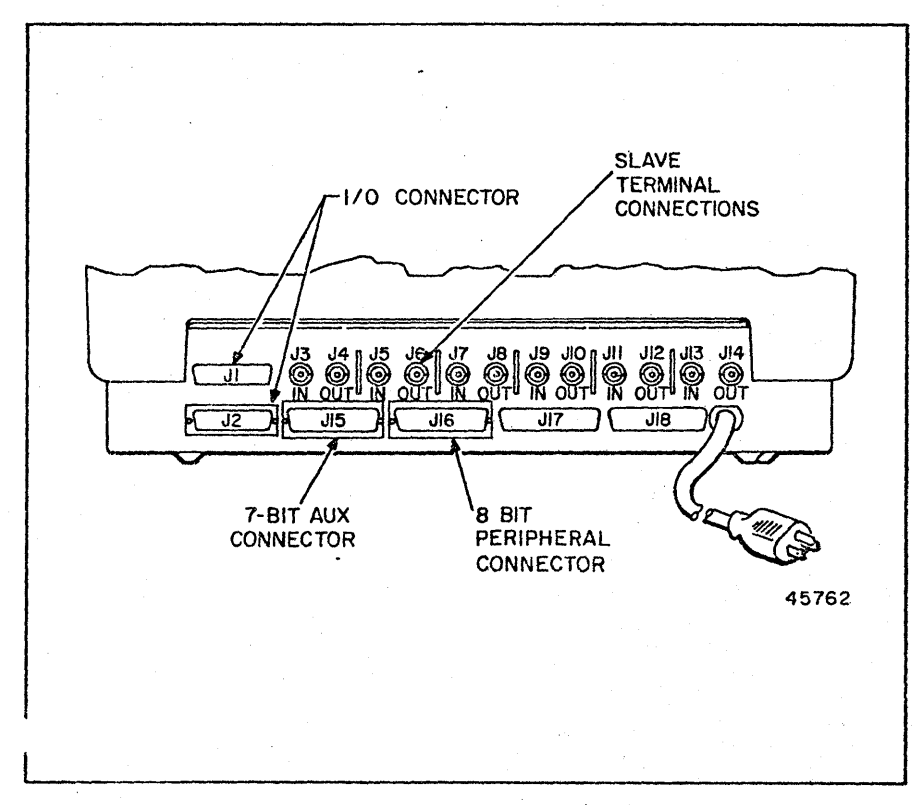

Figure 2-19. Controller Terminal I/O Connections

MR6087

REVISION: HCB-1 COMPANY CONFIDENTIAL

| Step       | Procedure                                                                                                    | Reference                                                                                                    |
|------------|----------------------------------------------------------------------------------------------------|----------------------------------------------------------------------------------------------------|
| 1          | Complete unpacking procedures according to table 2-3.                                                                                                    | Table 2-3                                                                                                    |
| 2          | If not already accomplished, remove controller top<br>cover. (Loosen two retaining screws at rear of<br>cabinet and back the screws out about 1/4 inch.<br>Tip the cover and front panel toward the front and<br>lift off.                                                             |                                                                                                    |
| . 3        | Check for broken or cracked connectors on terminal<br>boards, and bent or shorted connector pins. Inspect<br>for foreign material.                                                                                                    |                                                                                                    |
| <b>1</b> 4 | Ensure that all push-on terminals are securely<br>attached to their respective switches, indicators and<br>potentiometers, etc.                                                                                                    | Figure 2-20<br>(Foldout)                                                                                                    |
| 5          | Ensure that all internal cables are properly routed<br>and plugged into the appropriate connectors.                                                                                                    | Figure 2-20<br>(Foldout)                                                                                                    |
|            | CAUTION                                                                                                    |                                                                                                    |
|            | Two cables in the UTS 400 system require keying. They are:                                                                                                    | Figure 2-9<br>(Foldout)                                                                                                    |
|            | <ul> <li>(1) Keyboard cable (W6) P/N 2816519-XX</li> <li>(master and slave) Pin A is keyed<br/>on both ends.</li> </ul>                                                                                                    |                                                                                                    |
|            | (2) Monitor signal cable (W10) P/N<br>2816517-XX Pin A is keyed on both<br>ends.                                                                                                    | a de la constance de la constance de la constance de la constance de la constance de la constance de la constan<br>La constance de la constance de la constance de la constance de la constance de la constance de la constance de |
|            | Improper orientation of the noted cables can cause equipment damage.                                                                                                    |                                                                                                    |
| 6          | Determine the AC voltage of the operating location.<br>If necessary, remove the cover from power supply<br>module A5A3 (figure 2-3) and strap the power supply<br>as described in section 3.                                                                                           |                                                                                                    |
| 7          | Replace power supply module cover, if removed.                                                                                                    |                                                                                                    |
| 8          | Check all modules for proper strapping. Strap modules,<br>as necessary, according to the information in section<br>3. While the modules are removed from the unit, check<br>for broken, loose, or missing ROM elements according<br>to the information in appendix D. Replace modules. | Section 3 and<br>Appendix D                                                                                                    |
| 9          | Fill out Configuration Description Record shipped<br>with each unit. Follow instructions on form. Keep<br>a record on reverse side of form for all future FCOs<br>installed.                                                                                                    |                                                                                                    |

Table 2-6. Controller Installation

| Step | Procedure                                                                                                    | Reference   |
|------|----------------------------------------------------------------------------------------------------|-------------|
| 10   | Set POWER ON/OFF switch on front panel to OFF posi-<br>tion.                                                                                                    | Figure 2-21 |
|      | NOTE                                                                                                    |             |
|      | Units are shipped from the factory strap-<br>ped for 115 VAC 60 Hz with a Hubbell 5251,<br>5252, or equivalent power plug. On units<br>to be used with other power sources, an<br>appropriate primary power plug must first<br>be installed.                                                                                                    |             |
| 11   | Use ohmmeter to ensure that AC power input leads are not shorted.                                                                                                    |             |
| 12   | Connect power cord to primary AC power source.                                                                                                    |             |
|      | NOTE                                                                                                    |             |
|      | The power-on confidence (POC) test is<br>initiated by turning power on to the<br>unit. The READY indicator lights when<br>the test is successfully completed; if<br>not successfully completed, the error<br>condition is displayed on the screen.<br>Refer to <u>SPERRY UNIVAC Universal Terminal</u><br><u>System 400 Functional Analysis and Servi-<br/>cing</u> , MR6037 for a detailed description<br>of POC test. |             |
| 13   | Set POWER ON/OFF switch to ON position. POWER ON in-<br>dicator should light and READY indicator should light<br>at successful completion of POC test.                                                                                                    | Figure 2-21 |
|      |                                                                                                    |             |
|      | କ୍ରମହାନସ୍କୁ UNIVAC UTS 400<br>READY<br>POWER ON                                                                                                    | 0           |
|      | ON PROTECT ON ON<br>OFF FCC OFF OFF                                                                                                    |             |

Table 2-6. Controller Installation (Cont)

Figure 2-21. Controller Controls and Indicators

MR6086

REVISION: HCB-1 COMPANY CONFIDENTIAL 45756

| Step | Procedure                                                                                                    | Reference   |
|------|----------------------------------------------------------------------------------------------------|-------------|
| 14   | Using volt-ohmmeter, check power supply voltage at<br>following locations on A1 backplane. Set POWER ON/<br>OFF switch to ON after meter is connected and to<br>OFF after each voltage check. | Figure 2-22 |
|      | NOTE                                                                                                    |             |
|      | Terminal E1 is not connected to the 6.3<br>VAC source.                                                                                                    |             |
|      | Terminals                                                                                                    |             |
|      | Return Output                                                                                                    |             |
| 4    | E6 (GND) E2 -10.8 to -13.2                                                                                                    |             |
|      | E6 E3 -4.5 to -5.5                                                                                                    |             |
|      | E6 E4 +5.0 to +5.4                                                                                                    |             |
|      | E6 E5 $\pm 10.8$ to $\pm 13.2$                                                                                                    |             |
|      |                                                                                                    |             |
|      |                                                                                                    |             |
|      | E-1 E-2 E-3 E-4 E-5                                                                                                    | 1           |
|      | 63 VAC -12V -5V +5V +12V                                                                                                    | 45757       |
|      | 6.3 VAC -12V -5V +5V +12V                                                                                                    | 45757       |

Table 2-6. Controller Installation (Cont)

REVISION: HCB-1 COMPANY CONFIDENTIAL

|      | Table 2-6. Controller Installation (Cont)                                                                                                    |                                        |
|------|----------------------------------------------------------------------------------------------------|----------------------------------------|
| Step | Procedure                                                                                                    | Reference                              |
| 15   | If voltages are not within tolerance or one or more<br>of the voltages are missing refer to <u>SPERRY UNIVAC</u><br><u>Universal Terminal System 400 Functional Analysis</u><br><u>and Servicing</u> , MR6087 for power supply data.                                                       |                                        |
|      | NOTE                                                                                                    |                                        |
|      | Up to 6 slave terminals may be connected<br>to the master terminal. Unless the con-<br>troller was originally configured for the<br>maximum number of terminals, it will be<br>necessary to install the required feat-<br>ures to accommodate the slave terminals<br>used with the system. |                                        |
|      | Feature F2280-01, Display Control, is<br>required for each slave terminal used<br>with the controller. For every two<br>slave terminals, one feature F2278, Dis-<br>play Driver, is required.                                                                                              |                                        |
|      | Feature F2280-01 consists of a display<br>control module, a 50-pin cable assembly,<br>and a BNC wiring harness, which includes<br>two BNC connectors. Feature F2278 con-<br>sists of a display driver module.                                                                              |                                        |
| 16   | If slave terminals are to be installed at this time,<br>proceed to the next step; if not, proceed to step 20.                                                                                                    |                                        |
| 17   | Install feature 2280-00 according to procedures in<br>field instructions for feature installation (FIFI)<br>2812095. (Feature components are illustrated in<br>appendix A, ROM locations in appendix D, and a<br>wiring diagram in appendix E.)                                            | Appendix A<br>Appendix D<br>Appendix E |
| 18   | If a second slave terminal is to be installed, in-<br>stall features 2278-00 and 2280-00 according to<br>field instructions for feature installation (FIFI)<br>2812094 and 2812095, respectively.                                                                                          | Appendix A<br>Appendix D<br>Appendix E |
| 19   | If more than 2 slave terminals are to be installed,<br>install features F2280 and F2278 as required.<br>After installation of features, but before<br>connecting and installing slave terminals, com-<br>plete steps 20 and 21, and proceed to step 22.                                    | Appendix A<br>Appendix D<br>Appendix E |

Table 2-6. Controller Installation (Cont)

# Table 2-6. Controller Installation (Cont)

| Step | Procedure                                                                                                    | Reference              |
|------|----------------------------------------------------------------------------------------------------|------------------------|
| 20   | 20 If applicable, install 8K RAM or screen bypass<br>features by inserting universal 8K RAM module or<br>modules, as required. Refer to section 3 for all<br>strapping information, and to FIFI 2812142 (8K<br>RAM) or FIFI 2812143 (screen bypass). The module<br>is the feature component; ROM locations are shown<br>in appendix D, and a wiring diagram in appendix E.                                                                                                    |                        |
| 21   | 21 If applicable, install communications I/O module<br>(feature 2286-00) according to FIFI 2812096. In-<br>stall 7-bit auxiliary interface module (F2285-00)<br>according to FIFI 2812093, and 8-bit peripheral<br>interface module (F2285-00) according to FIFI<br>2812144. Refer to section 3 for all applicable<br>strapping information, including additional features<br>obtained by strapping. Feature components are shown<br>in appendix A, ROM locations in appendix D,<br>and a wiring diagram in appendix D. |                        |
| 1.   | NOTE                                                                                                    |                        |
|      | Connectors J15, J16, J17, or J18 on<br>the rear of the terminal may be used<br>for 7- or 8-bit peripheral connections.<br>It is recommended that J15 be used for<br>7-bit peripheral connections, and J16<br>for 8-bit peripheral connections.                                                                                                    |                        |
| 22   | If slave terminals are to be connected to the<br>controller, refer to table 2-5 for instructions;<br>if no slave terminals are to be installed, refer<br>to table 2-7 for final installation procedures,<br>including connection of 7- or 8-bit peripheral<br>devices.                                                                                                    | Table 2-5<br>Table 2-7 |
| 23   | Replace top cover on the controller when installa-<br>tion of modules is complete.                                                                                                    |                        |

1.1

2-26

REVISION: HCB-1 COMPANY CONFIDENTIAL

| Step   | Procedure                                                                                                    | Reference                                                                   |
|--------|----------------------------------------------------------------------------------------------------|-----------------------------------------------------------------------------|
| ······ | NOTE                                                                                                    |                                                                             |
|        | If peripheral devices are used with<br>the UTS 400 (master or controller),<br>a communications I/O feature (module)<br>must be installed, as well as the re-<br>quired interface module.                                                                                                    |                                                                             |
| 1      | Check Communications Interface Feature (F2286-00)<br>installation, and 7-Bit Auxiliary Interface<br>Feature (F2285-00), and 8-Bit Peripheral Inter-<br>face Feature (F2284).                                                                                                    | Table 2-4,<br>Table 2-6                                                     |
| 2      | Connect peripheral devices requiring a 7-bit<br>interface to J12 on the master terminal and to<br>J15 on the controller. Use the applicable cable<br>connection as specified in the referenced figures.<br>A typical system equipment arrangement with cabling<br>corrections is shown in figure 2-25. | Figure 2-23,<br>Figure 2-24,<br>Figure 2-25,<br>(foldout) and<br>Appendix B |
| 3      | For 7-bit peripherals, install terminating resistor 2807737 on last peripheral in the chain.                                                                                                    |                                                                             |
|        | NOTE                                                                                                    |                                                                             |
|        | Electrically, the maximum number of<br>peripheral devices which can be<br>connected to the master or controller<br>terminal is:                                                                                                    |                                                                             |
|        | 7-bit devices - 8<br>8-bit devices - 4                                                                                                    |                                                                             |
|        | However, the total number of DIDs<br>available for the peripheral devices<br>is 12. UTS 400 peripheral devices use<br>the following number of DIDs per unit:                                                                                                    |                                                                             |
|        | TCS = 4 (2 per transport)<br>Diskette - 4 (2 per drive)<br>COP - 1<br>800 TP = 1<br>Printer type 0786 = 1                                                                                                    |                                                                             |
|        | Refer to MR6087, <u>UTS 400 Functional</u><br><u>Analysis and Servicing</u> for further<br>configuration details.                                                                                                    |                                                                             |

| Step | Procedure                                                                                                    | Reference                                                                                                    |
|------|----------------------------------------------------------------------------------------------------|----------------------------------------------------------------------------------------------------|
| 4    | Connect peripheral devices requiring an 8-bit inter-<br>face to J14 on the master terminal or to J16 on the<br>controller terminal. A typical system equipment<br>arrangement with cabling connections is shown in<br>figure 2-25.                                                                                      | Figure 2-23,<br>Figure 2-24,<br>Figure 2-25,<br>(foldout) and<br>Appendix B                                                                                                    |
|      | NOTE                                                                                                    |                                                                                                    |
|      | Eight bit devices employ the same<br>signal cable (2814880-XX) as the<br>7-bit devices; however, the cable<br>ends are reversed, as shown in the<br>figures.                                                                                                    |                                                                                                    |
| 5    | Install terminating resistor $2821616$ on the last 8-bit peripheral in the chain.                                                                                                    |                                                                                                    |
| 6    | Connect system signal cable (modem or multiplexer)<br>2806096-XX or 2808043-XX to I/O connector J1 on<br>the master or controller.                                                                                                    |                                                                                                    |
|      | NOTE                                                                                                    |                                                                                                    |
|      | If a UTS 400 master or controller is<br>to operate with a UNISCOPE 100 or<br>UMISCOPE 200 terminal on the same<br>SPERRY UNIVAC multiplexer, the multi-<br>plexer used must contain a revised<br>control board which provides strapping<br>provisions for extension of the time-<br>out period. See the following step. |                                                                                                    |
| 7    | For concurrent operation of the UTS 400 and a UNISCOPE 100/200 terminal only, ensure that the following revision board is installed in the applicable multiplexer:                                                                                                    |                                                                                                    |
|      | Control Multiplexer: Control board 2807758-12<br>or higher dash number                                                                                                    |                                                                                                    |
| -    | (The new printed circuit boards will be factory<br>installed on terminal multiplexers with a serial<br>number of 8000 or above.)                                                                                                    |                                                                                                    |
| 8    | Check operation of unit by performing POC test<br>and back-to-back tests of peripheral modules<br>according to instructions contained in MR6087,<br><u>SPERRY UNIVAC Universal Terminal System 400 Functional</u><br><u>Analysis and Servicing</u> (sections 14 and 17).                                                |                                                                                                    |
|      |                                                                                                    | l transforma de la composición de la composición de la composición de la composición de la composición de la co<br>La composición de la composición de la composición de la composición de la composición de la composición de la c |

Table 2-7. Final Checkout and Installation Procedure (Cont)

REVISION: HCB-1 COMPANY CONFIDENTIAL MR6086

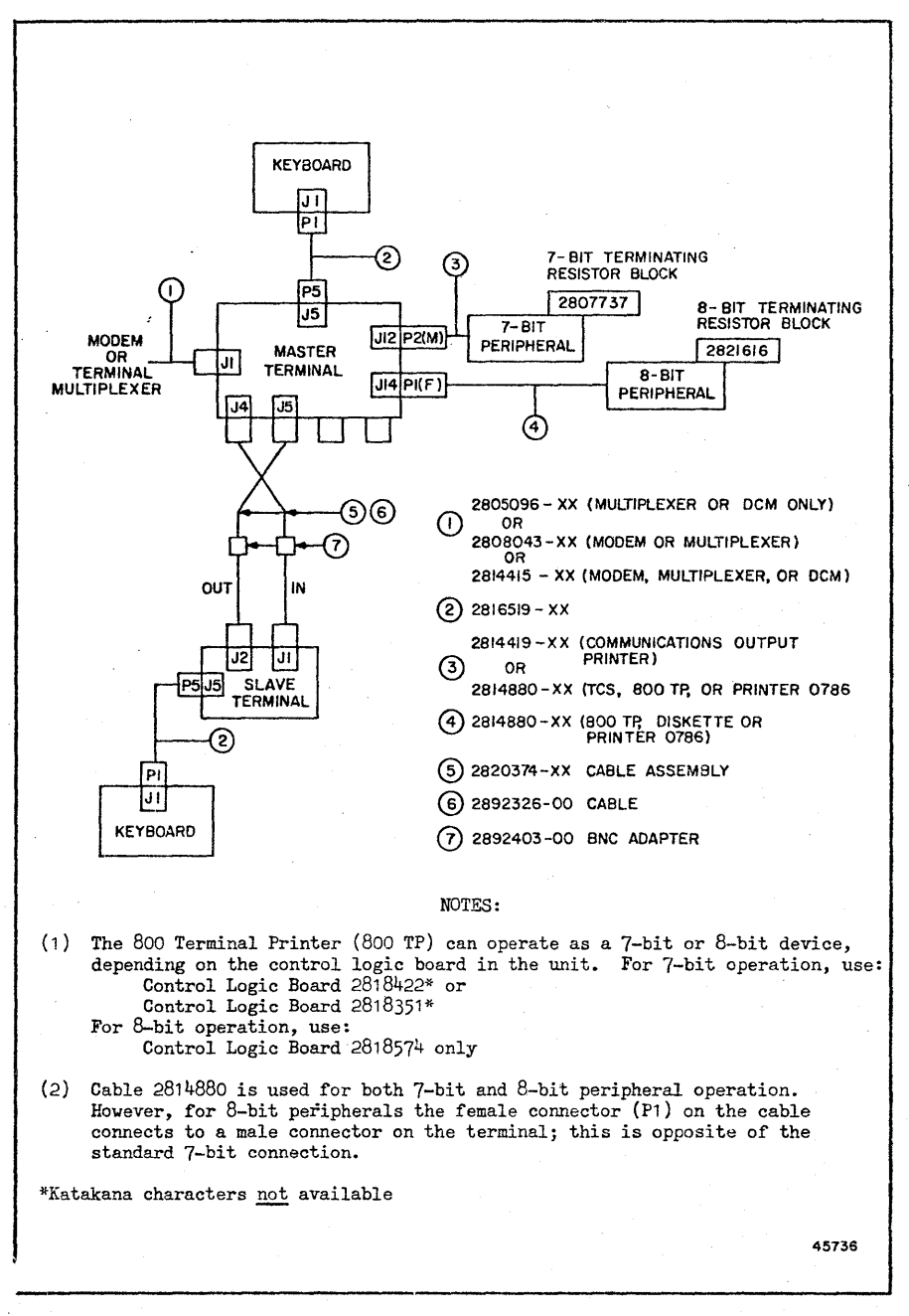

Figure 2-23. Master Terminal - System Cabling

MR6086

REVISION: HCB-1 COMPANY CONFIDENTIAL

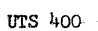

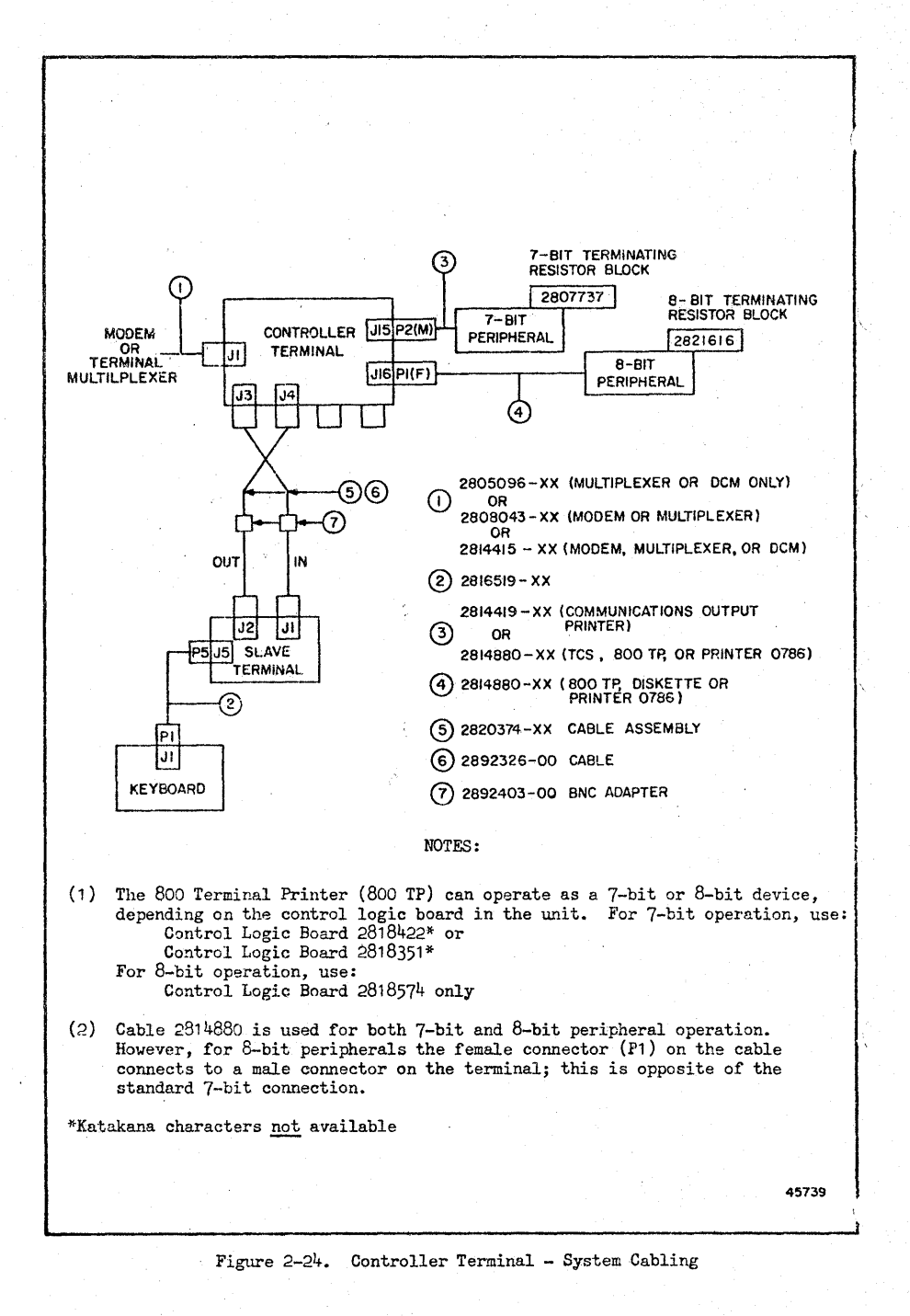

REVISION: HCB-1 COMPANY CONFIDENTIAL

#### SECTION 3

#### STRAPPING

#### 3-1. GENERAL

This section contains the strapping information and procedures for the Universal Terminal System 400 (UTS 400). Strapping selections in the UTS 400 are used to select voltages, determine remote identifiers (RIDs), stations identifiers (SIDs) to select device addresses and ROM addresses, to index display control modules, to select DIDs, make programmability selections, select screen bypass module, and other functions outlined in this selection.

The strapping information is presented at a printed circuit board (module) level. All functions that require strapping on each module should be strapped (or checked for proper strapping) at the same time; then the strapping should be performed for the next module. The modules and their strappable functions are listed in table 3-1. Figure 3-1 shows the module locations in the UTS 400 Master; figure 3-2 shows the module locations in the UTS 400 Controller.

#### NOTE

Location of plug-in ROM (firmware) elements on the 10K ROM/Switch, 8K RAM, Communications I/O, and 7-Bit Auxiliary Interface and 8-Bit Peripheral Interface modules should be verified during the strapping procedure by reference to appendix D in this book. The CPU module requires no strapping selections, but does contain ROM elements which should also be verified by reference to Appendix D.

MR6086

REVISION: HCB-1 COMPANY CONFIDENTIAL

UTS 400

| Function                                                                                                    | Module Part No./<br>Ref. Designator | Paragraph                                    | Figure                                                      |
|----------------------------------------------------------------------------------------------------|-------------------------------------|----------------------------------------------|-------------------------------------------------------------|
| Power Supply                                                                                                    | 2036465 (A5A3)                      | 3-4                                          | 3-3                                                         |
| 10K ROM/Switch Module<br>ROM Address/Device Address<br>Peripheral Device Selection<br>System Mode Selection<br>Memory Partitioning<br>Screen Bypass Control Page and<br>and Screen Format | 2818437-05 (A1A7)                   | 3-5<br>3-6<br>3-7<br>3-8<br>3-9<br>3-10      | 3-4<br>3-4<br>3-5<br>3-5<br>3-5<br>3-6<br>3-6               |
| Character Generator Module                                                                                                    | 2818481 (A5A1)                      | 3–11                                         | 3-7                                                         |
| Display Control Module                                                                                                    | 2818442 (A1A3)<br>2818483 (A1A3)    | 3-12                                         | 3-8                                                         |
| 8K RAM Module                                                                                                    | 2818418 (A1A8)                      | 3-13                                         | 3-9                                                         |
| Screen Bypass Module                                                                                                    | 2818418 (A1A8)                      | 3-14                                         | 3-10                                                        |
| Communications I/O Module<br>Device Address<br>Multiplexer/Modem Selection<br>ROM Enable<br>ROM Address<br>RID and SID                                                                    | 2818414 (A1A4)                      | 3-15<br>3-16<br>3-17<br>3-18<br>3-19<br>3-20 | 3-11<br>3-11<br>3-11<br>3-11<br>3-11<br>3-12, 3-13,<br>3-14 |
| 7-Bit Auxiliary Interface Module<br>Device Address<br>ROM Enable<br>ROM Address                                                                                                    | 2818398 (A1A5)                      | 3-21<br>3-22<br>3-23<br>3-24                 | 3-15<br>3-15<br>3-15<br>3-15<br>3-15                        |
| 8-Bit Peripheral Interface                                                                                                    | 2818443 (A1A6)                      | 3-25                                         | 3-16                                                        |
| Keyboard Assembly                                                                                                    | 2892287 or<br>2892288               | 3-26                                         | 3-17, 3-18                                                  |

Table 3-1. Strapping

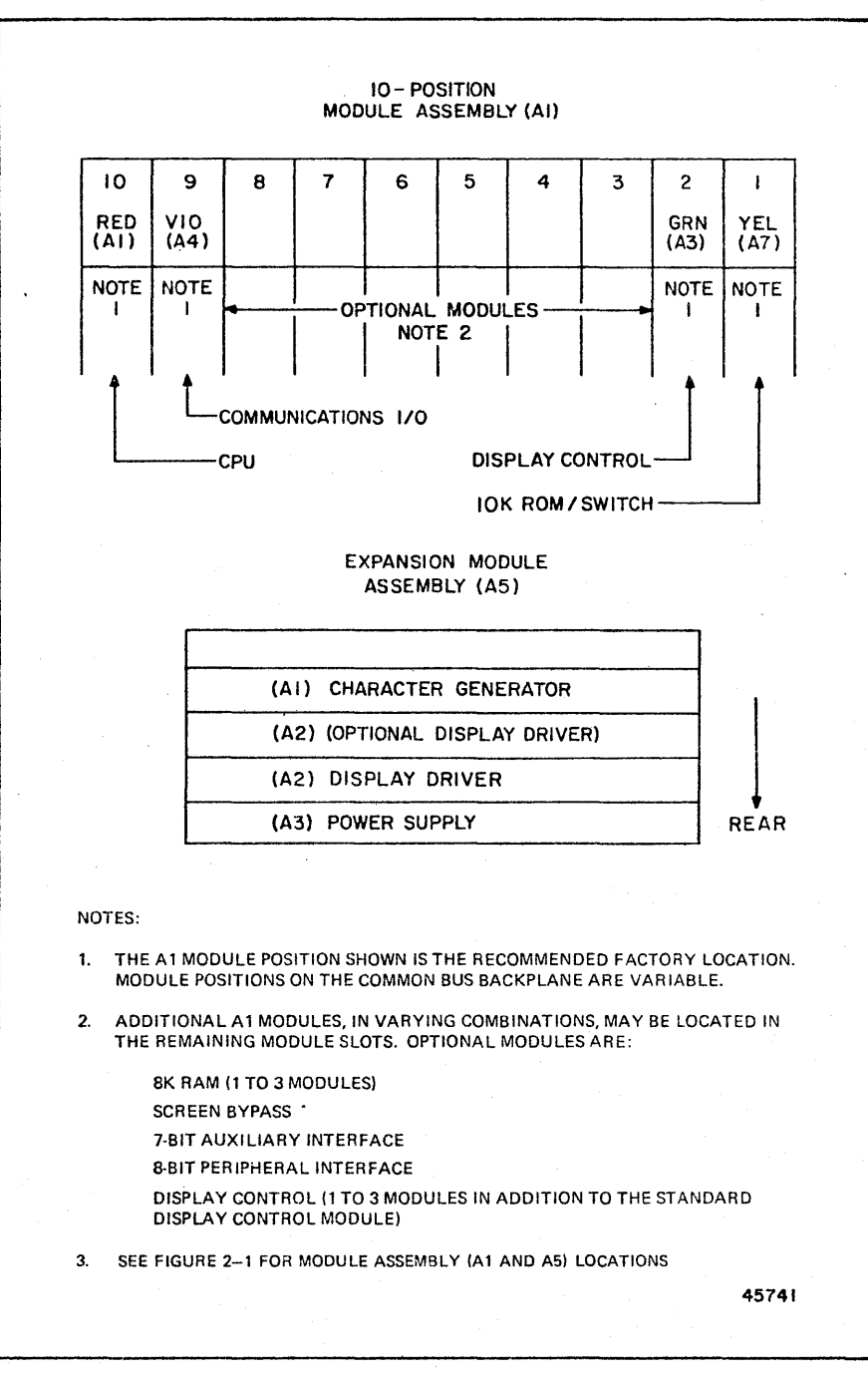

Figure 3-1. Master Terminal Module Locations

REVISION: HCB-1 COMPANY CONFIDENTIAL

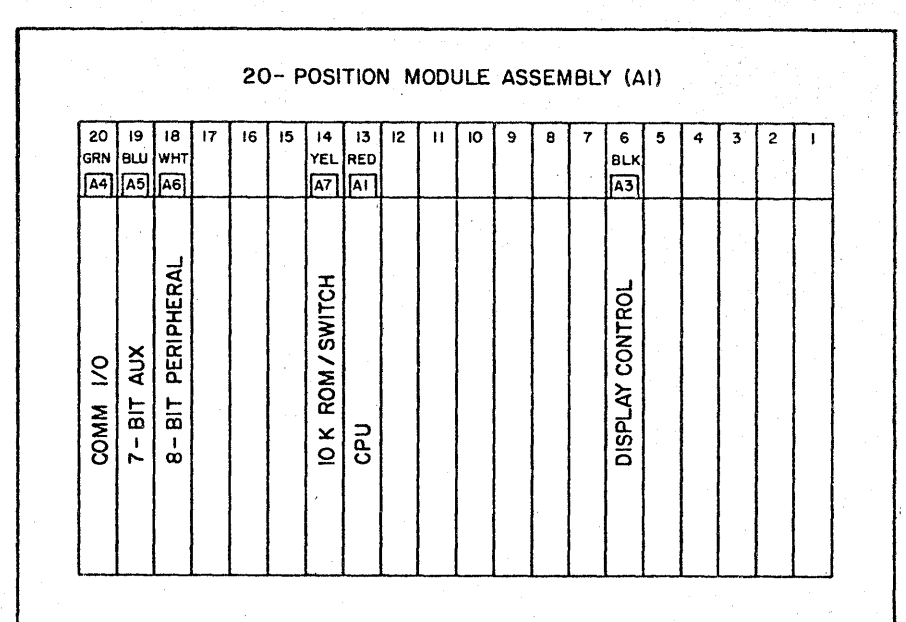

# EXPANSION MODULE ASSEMBLY (A5)

· ;

| (A2)     | OPTIONAL DISPLAY DRIVER |
|----------|-------------------------|
| <br>(A2) | OPTIONAL DISPLAY DRIVER |
| <br>(A2) | DISPLAY DRIVER          |
| <br>     |                         |

# (A3) POWER SUPPLY

| Module                                                                       | Color Code                                    | Part Number                                                                                                    | Module Name                                                                                                    |       |
|------------------------------------------------------------------------------|-----------------------------------------------|----------------------------------------------------------------------------------------------------|----------------------------------------------------------------------------------------------------|-------|
| A1A1<br>A1A3<br>A1A4<br>A1A5<br>A1A6<br>A1A6<br>A1A7<br>A1A8<br>A5A2<br>A5A3 | RED<br>BLK<br>GRN<br>BLU<br>WHT<br>YEL<br>VIO | 2818452-XX<br>2818483-XX<br>2818414-XX<br>2818398-XX<br>2818433-XX<br>28184437-05<br>2818448-XX<br>2818441-XX<br>2818441-XX<br>2818441-XX<br>2036465-XX | CPU<br>Display Control<br>Communications I/<br>7-Bit Interface<br>8-Bit Interface<br>10K ROM/Switch<br>8K RAM<br>Display Driver (3<br>Power Supply | )     |
|                                                                              |                                               |                                                                                                    |                                                                                                    | 45761 |

Figure 3-2. Controller Terminal Module Locations

REVISION: HCB-1 COMPANY CONFIDENTIAL MR6086

#### 3-2. STRAPPING DEVICES

Strapping connectors, links, and plugs ("suitcase" straps) used in the UTS 400 have the following part numbers:

14 contact, dual in-line connector - 2899289-00

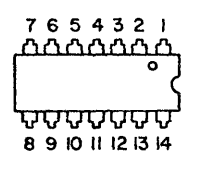

46979

16 contact, dual in-line connector - 2899373-00

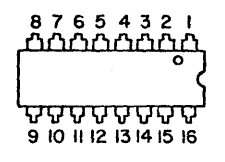

46980

Link, {-inch length size 24 or 23 - 3007807-00 Plug ("suitcase" strap) 2892325-06 (Black) -07 (Red)

### 3-3. STRAPPING PROCEDURES

Strapping is accomplished by inserting links or plugs in the printed circuit boards, or by lifting pins on the dual in-line strapping connectors, or setting a switch according to the information given in the referenced tables and figures. Note that strapping connectors resemble integrated circuit packs; however, each pin on one side of a strapping connector feeds through the body of the connector and is electrically common with the corresponding pin on the other side of the connector. Thus, the pins on either side of the connector may be lifted for strapping. However, lifting too meny pins on one side of the connector may cause the remaining pins on that side to become disengaged from the socket. Lifting more than four pins on one side of a strapping connector is not recommended.

MR6086

REVISION: HCB-1 COMPANY CONFIDENTIAL

**UTS 400** 

## 3-4. POWER SUPPLY STRAPPING

Power supply 2036465 contains a small printed circuit board (A2) which is used to select power line voltage. The voltage selection accommodates the power supply module and the CRT module for nominal line voltages of 115 or 230 VAC in the frequency range of 48 to 62 Hz. Select the voltage according to the instructions in table 3-2 and figure 3-3.

| Voltage Selection | Procedure                                                                                                    |
|-------------------|----------------------------------------------------------------------------------------------------|
| 85 to 125 VAC     | Plug A2 into J3 with the part number side of A2 toward the<br>bottom edge of the power supply module <u>and</u> with the end of<br>A2 marked "85-128 VOLTS AT 48-62 Hz" nearest to connector<br>J3.  |
| 185 to 255 VAC    | Plug A2 into J3 with the part number side of A2 toward the<br>bottom edge of the power supply module <u>and</u> with the end of<br>A2 marked "185-255 VOLTS AT 48-62 Hz" nearest to connector<br>J3. |

Table 3-2. Power Supply 2036465 Strapping (Figure 3-3)

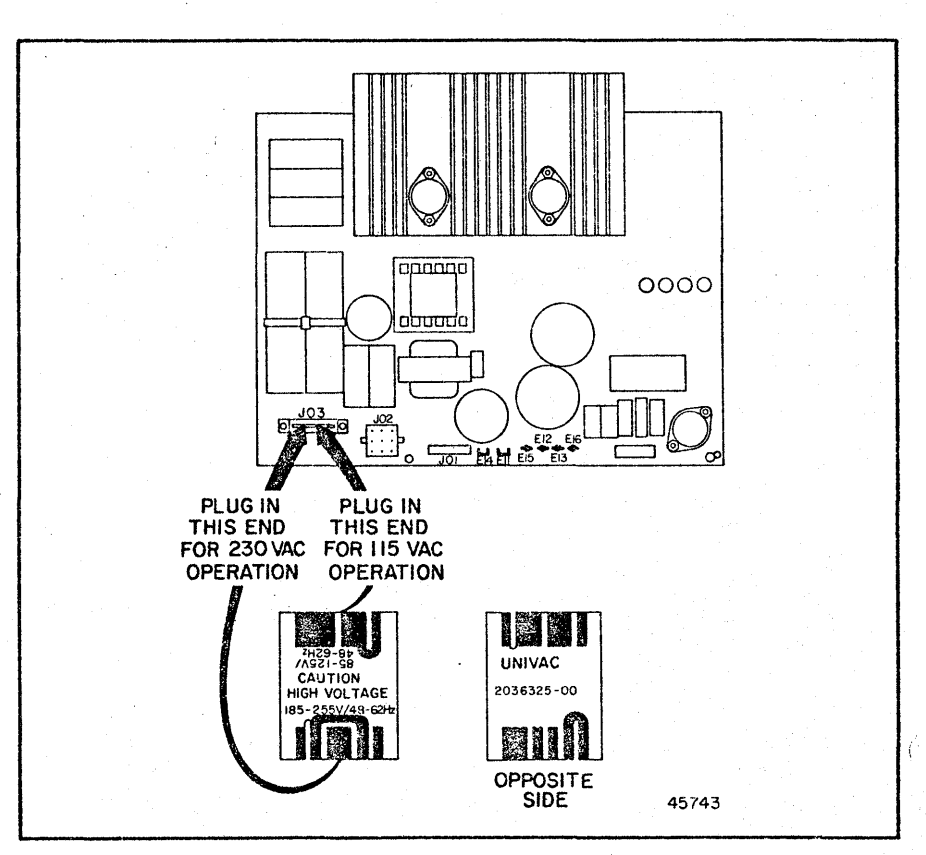

Figure 3-3. Power Supply 2036465 (A1A3) Strapping

REVISION: HCB-1 COMPANY CONFIDENTIAL

Strapping

## 3-5. 10K ROM/SWITCH MODULE STRAPPING

The 10 ROM/switch module 2818437 (A1A7) contains 17 switch blocks for strapping the following functions:

- o ROM address range
- o Device address
- o Peripheral device selection and DIDs
- o System modes of operation
- o Memory partitioning (programmability function)
- o Screen bypass control page function
- o Screen format

Switch blocks are designated SO thru S14 and 62Q5 and 62C5. Switch block S14 is not used.

#### 3-6. ROM ADDRESS AND DEVICE ADDRESS

ROM address strapping is accomplished by specified switch settings on switch blocks 6205 and 6205. The device address is determined from switches on switch block 6205, as shown in table 3-3.

The address range of ROMS 0 through 7 (figure 3-4) is strapped using switch block 6205; the address range of ROMS 8 and 9 is strapped using switch block 6205. Within the address range (10K octal or 1K hex) of ROMS 8 and 9, an offset or starting address is also selectable in 2K octal (400 hex) increments. Starting addresses for the UTS 400 are shown in table 3-4.

Select the device address and ROM address ranges by setting the switch blocks as specified in tables 3-3 and 3-4, following.

MR6086

| Addı   | ress    |                | Switch I | Block 62Q5 |
|--------|---------|----------------|----------|------------|
| Octal  | Hex     | Function       | Switch   | Position*  |
| 75     | 3D      | Device Address | 1        | On         |
|        |         | Device Address | 2        | Off        |
|        |         | -              | 3-4      | Not Used   |
| 40,000 | 4000 to | ROM Address    | 5        | On         |
| 57,777 | JEEF    | ROM Address    | 6        | Off        |
|        | •       | ROM Address    | 7        | On         |
|        |         | ROM Address    | 8        | Off        |

# Table 3-3. 10K ROM/Switch Module - ROM Address Strapping (ROMS O thru 7) and Device Address Strapping (Figure 3-4)

\*On = logical 1

| Table | 3-4. | 10K   | ROM/Swi  | tch Mod | lule - | ROM Addr | ess Strapping |  |
|-------|------|-------|----------|---------|--------|----------|---------------|--|
|       | R    | oms 8 | ) (39L1) | and 9   | (39G9) | (Figure  | 3-4)          |  |

| Starting Address |        |                 | Switch Block 6205 |           |  |
|------------------|--------|-----------------|-------------------|-----------|--|
| Hex              | Octal  | Function        | Switch            | Position* |  |
| 7100             | 72000  | ROM 39G9 OFFSET | . 1               | ON        |  |
| 7400             | 12000  | ROM 39G9 OFFSET | 2                 | OFF       |  |
| 7900 7000        |        | ROM 39L1 OFFSET | 3                 | OFF       |  |
| 7000             | 74000  | ROM 39L1 OFFSET | 4                 | ON        |  |
| Address Range    |        |                 |                   |           |  |
| From             | From   | ROM ADDRESS     | - 5               | CN        |  |
| 4000             | 40,000 | ROM ADDRESS     | 6                 | ON        |  |
| to               | to     | ROM ADDRESS     | 7                 | ON        |  |
| 5FFF             | 57,777 | ROM ADDRESS     | 8                 | OFF       |  |
|                  |        |                 |                   |           |  |

\*On = Logical 1

## Strapping

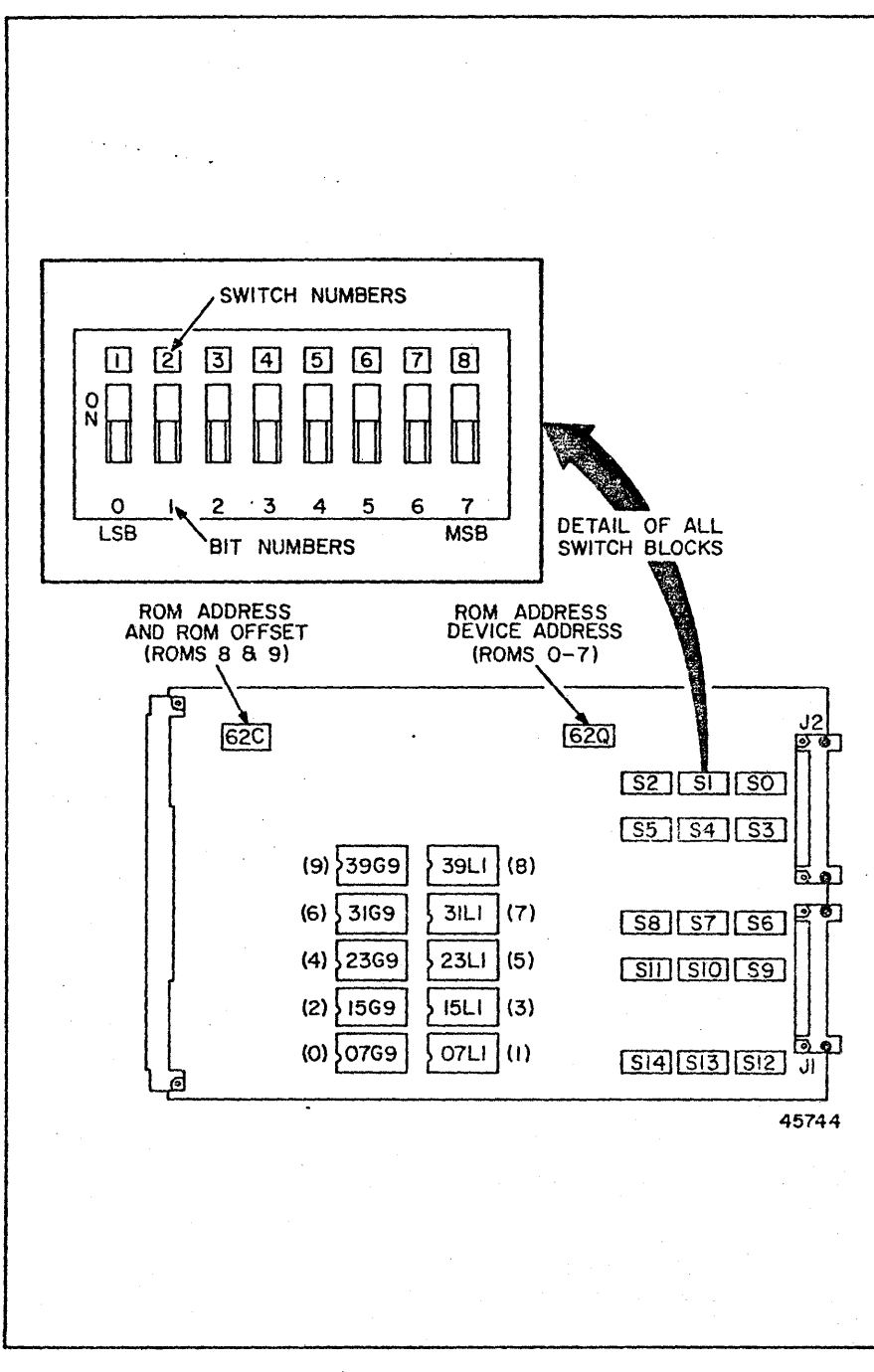

Figure 3-4. 10K ROM/Switch Module 2818437 (A1A7) Strapping

MR6086

REVISION: HCB-1 COMPANY CONFIDENTIAL

**UTS 400** 

### 3-7. PERIPHERAL DEVICE SELECTION

Switch blocks SO through S11 define peripheral device types and peripheral DIDs. Each switch block (SO through S11) establishes the operating parameters for one peripheral device. The first 4 switches on each switch block select the low order bits of the peripherial device DID; the remaining switches define the device.

The switch blocks can be strapped in variable sequences with the lowest number switch block selecting the first peripheral of that type. If switch block SO is strapped for a printer, the printer is automatically designated P1 on the control page. The next switch block strapped for a printer will automatically be designated P2. If switch block S1 is strapped for a tape cassette unit, the cassette unit is automatically designated C1 on the control page. The next switch block strapped for a cassette will automatically be designated C2. All unused switches on the switch blocks must be set to the OFF position. The peripheral device switch blocks S0 through S11 are strapped as shown in table 3-5.

| Switch<br>Block      | Hex<br>Addre | . Octal<br>ss          | Switch<br>Number | Function<br>(If On)                                                                                                    |
|----------------------|--------------|------------------------|------------------|----------------------------------------------------------------------------------------------------|
| SO<br>through<br>S11 | 5FF0         | 57760<br>thru<br>57773 | 1<br>2<br>3<br>4 | Switches 1 thru 4 select the least signifi-<br>cant bits of the DID and must match the<br>actual device. If switch 7 is pressed ON<br>(read/write device selection), the DID<br>selected by switches 1 thru 4 is the write<br>DID for the device. A read DID one number<br>greater than the write DID is selected by<br>system firmware functions. |
|                      |              |                        | 5                | Off: selected DID defines first drive of diskette.                                                                                                    |
|                      |              |                        |                  | On: selected DID defines second drive of diskette.                                                                                                    |
|                      |              | ·                      | 6                | On: device is retryable (TCS and diskette.                                                                                                    |
|                      |              |                        |                  | Cff: device is not retryable (printers)                                                                                                    |
|                      |              |                        | 7                | On: read/write device (TCS and diskette)                                                                                                    |
|                      |              |                        |                  | Off: write only device (printers)                                                                                                    |
|                      |              |                        | 8                | On: device on 8-bit interface                                                                                                    |
|                      |              |                        |                  | Off: device on 7-bit interface                                                                                                    |

Table 3-5. 10K ROM/Switch Module - Peripheral Device Strapping (Figure 3-5)

# 3-8. SYSTEM MODE SELECTION

Switch block S12 provides strapping provision for selecting the various system modes of operation and is strapped as shown in table 3-6.

REVISION: HCB-1 COMPANY CONFIDENTIAL

Strapping

| Switch<br>Block | Ad<br>Hex | dress<br>Octal | Switch<br>Number | Function*<br>(If On)                                                                                                    |
|-----------------|-----------|----------------|------------------|----------------------------------------------------------------------------------------------------|
| S12             | 5FFC      | 57774          | 1                | Cycle power-on confidence (POC) test.                                                                                                    |
|                 |           |                | 2                | Run Comm Back-to-Back test in POC.                                                                                                    |
|                 |           |                | 3                | Run Peripheral Back-to-Back test in POC.                                                                                                    |
|                 |           |                | 45               | Time selection for Auto Answer/Hangup feature.                                                                                                    |
|                 |           |                |                  | SW 4         SW 5         Time           OFF         OFF         1.3 min.           ON         OFF         3.4 min.           OFF         ON         6.8 min.           ON         ON         10.2 min. |
|                 |           |                | 6                | Enable DLE 6 response on initialize.                                                                                                    |
|                 |           |                | 7                | Enable Auto Answer/Hangup feature.                                                                                                    |
|                 |           |                | · 8              | Enable retry of peripheral operations initiated online.                                                                                                    |

Table 3-6. 10K ROM/Switch Module - System Mode Selection (Figure 3-5)

\*On = logical 1

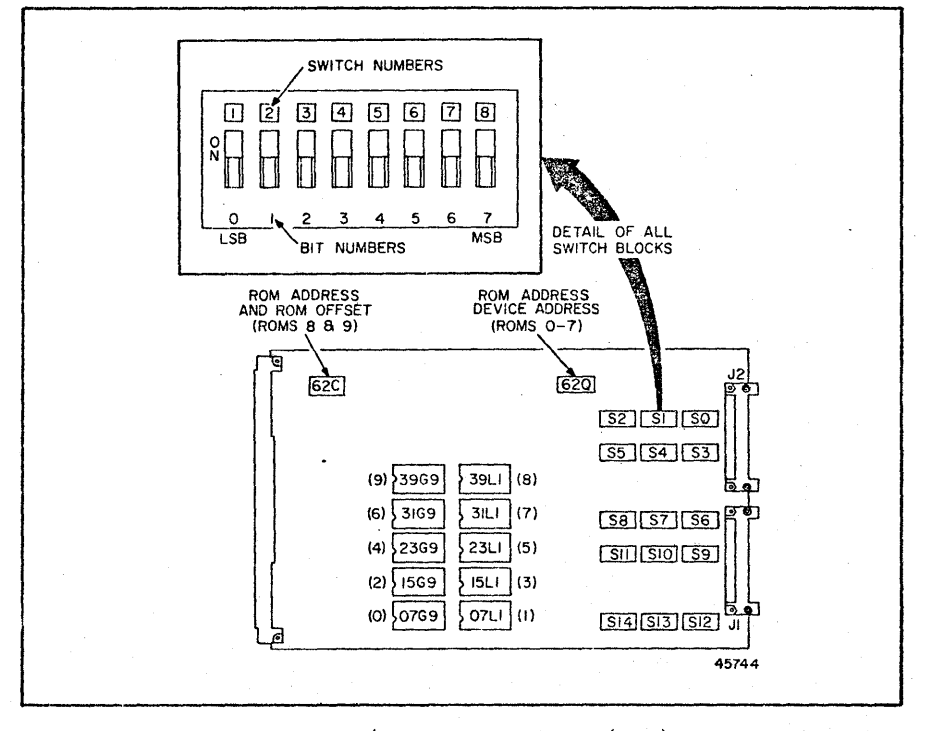

Figure 3-5. 10K ROM/Switch Module 2818437 (A1A7) Strapping

MR6086

# REVISION: HCB-1 COMPANY CONFIDENTIAL

# 3-9. MEMORY PARTITIONING

The system RAM is shared by both user programs (P) and peripheral output buffering (B) and may be expanded to 24K in 8K increments. The RAM can be partitioned into 4K units allowing a maximum of 6 units to be allocated to either user programs or peripheral output buffering. The RAM partitioning is defined by switch block S13 on the 10K ROM switch module as shown in table 3-7.

| Switch<br>Block | Ad<br>Hex | dress<br>Octal | Sw<br>3 | itc<br>2 | h<br>1 |   | Inci<br>1 2 | reme<br>34 | nts<br>56 | User<br>(P) | RAM<br>= |
|-----------------|-----------|----------------|---------|----------|--------|---|-------------|------------|-----------|-------------|----------|
| S13             | 5FFD      | 57775          | 0       | 0        | 0      | T | вв          | вв         | ΒВ        | OK          |          |
|                 |           |                | 0       | 0        | 1      |   | ΡB          | вв         | ΒB        | 4K          |          |
|                 |           |                | 0       | 1        | 0      |   | ΡP          | ΒB         | ΒB        | 8K          |          |
|                 |           |                | 0       | 1        | 1      |   | ΡP          | ΡB         | ВB        | 12K         |          |
|                 |           |                | 1       | 0        | 0      |   | PP          | ΡP         | ΒB        | 16K         |          |
|                 |           |                | 1       | 0        | 1      |   | ΡP          | PP         | ΡB        | 20K         |          |
|                 |           |                | 1       | 1        | 0      |   | ΡP          | ΡP         | ΡP        | 24K         |          |
|                 |           |                | 1       | 1        | 1      |   | вВ          | вв         | ΒВ        | OK          | •        |

Table 3-7. 10K ROM/Switch Module - Memory Partitioning (Figure 3-6)

3-10. SCREEN BYPASS CONTROL PAGE AND SCREEN FORMAT

Switch block S13 also contains the switch (6) which allows the master station (or primary slave) to enter the control page in the screen bypass memory. (See note.)

Switch block S13 also contains strapping for the UTS 400 screen format. Refer to table 3-8 and select switches 6, 7, and 8 as required. Set switches 4 and 5 to OFF.

### NOTE

The screen bypass memory should be indexed (paragraph 3-26) as the last refresh memory in the system. Switch 6 actually enables the master station or primary slave operator to set the control page in the last indexed memory, which is normally screen bypass. Do not set switch 6 on if the screen bypass feature is not present.

# Strapping

| Tab] | le 3-8. | 10K RON  | 1/Switch  | Module -  | Screen | Bypass | Control | Page |
|------|---------|----------|-----------|-----------|--------|--------|---------|------|
| and  | Screen  | Format S | Strapping | g (Figure | 3-6)   |        |         | -    |

| Switch<br>Switch | Block S13<br>Position*                      | Function                                                              |
|------------------|---------------------------------------------|-----------------------------------------------------------------------|
| 4,5              | OFF                                         | Not Used                                                              |
| 6                | ON                                          | Enable control page function                                          |
| 6                | OFF                                         | Control page (offline function) disabled                              |
| 7 <b>,</b> 8     | 7 8<br>OFF OFF<br>ON OFF<br>OFF ON<br>ON ON | Screen Format as follows:<br>24 X 80<br>24 X 64<br>12 X 80<br>16 X 64 |

\*ON = logical 1

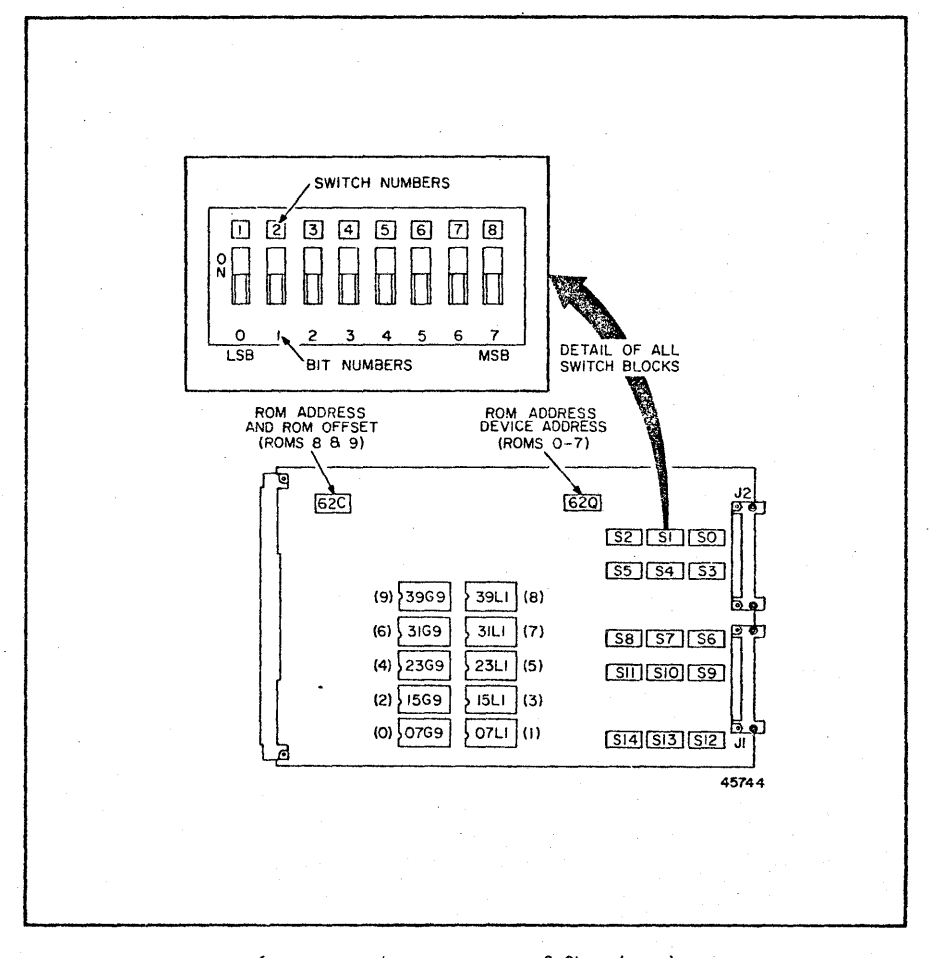

Figure 3-6. 10K ROM/Switch Module 2818437 (A1A7) Strapping

MR6086

REVISION: HCB-1 COMPANY CONFIDENTIAL

```
UTS 400
```

# 3-11. CHARACTER GENERATOR MODULE STRAPPING

The character generator module 2818481 (A5A1) is strapped for:

```
o AC input
```

- o 64 or 96 characters selection o Katakana selection

Strap the module as shown in table 3-8.

| fable | 3-9. | Character | Generator | Module | Strapping | (Figure                               | 3-7 | ) |
|-------|------|-----------|-----------|--------|-----------|---------------------------------------|-----|---|
|       |      |           |           |        |           | · · · · · · · · · · · · · · · · · · · | ~ . |   |

| Function                                   | Strap Location<br>(Strap In)                                                              |
|--------------------------------------------|-------------------------------------------------------------------------------------------|
| 96 Character Selection                     | E3 – E4                                                                                   |
| 64 Character Selection                     | E3 - E5                                                                                   |
| 50 Hz Selection                            | E1 - E2 and E7 - E8<br>(E2 - E9 is not a functional location - for<br>strap storage only) |
| 60 Hz Selection                            | E6 - E7                                                                                   |
| Katakana Selection                         | E10 - E12                                                                                 |
| All other language<br>Options and domestic | E10 - E11                                                                                 |

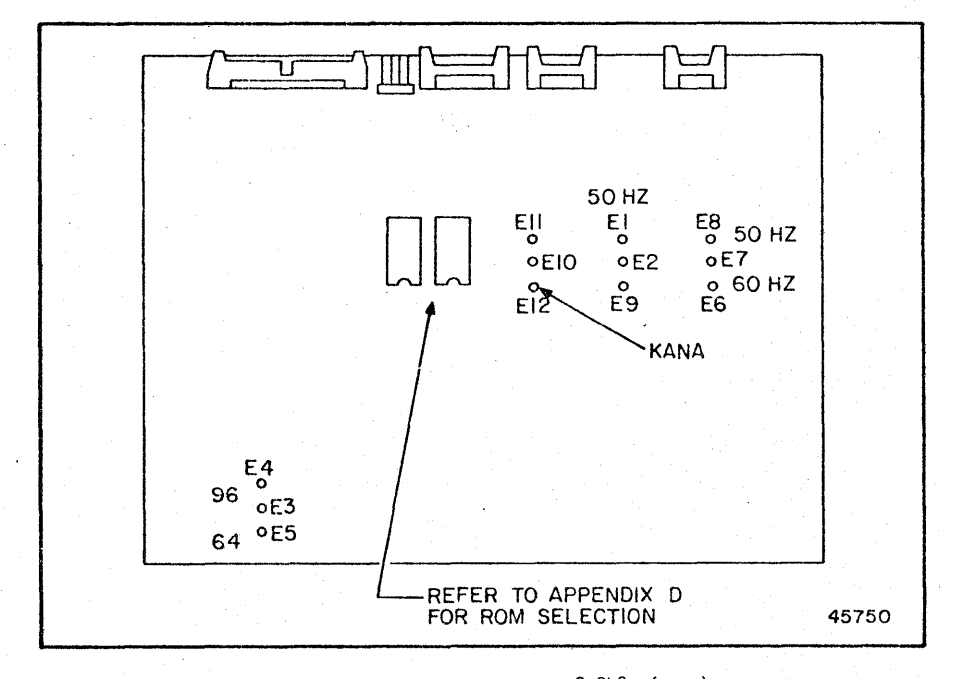

Figure 3-7. Character Generator Module 2818481 (A5A1) Strapping

| REVISI  | ION: | HCB-1    |
|---------|------|----------|
| COMPANY | CONF | IDENTIAL |

# 3-12. DISPLAY CONTROL MODULE STRAPPING

The Display Control Module 2818442 or 2818483 (A1A3) contains a switch block for strapping Display Control module identification. Strapping provisions are identical for both part numbered modules.

The Display Control module provides screen refresh for the display CRT. In a basic system configuration, refresh capability is provided for the master terminal only. If slave terminals are part of the system configuration, an additional Display Control module must be installed in the master for each slave terminal in the system. The switches on switch block O6Q5 provide the selection identification for each of the Display Control modules. (A write only index register on each module reflects the state of the lower six data bits according to the switch settings.) Only one switch should be closed on each module and the switches must be in sequential order from module to module. Switch 6 must be closed for the first Display Control module, switch 5 for the second module, and so on. If a gap is left in the switch sequence, all slave terminals strapped to a higher index number will not be selected. The switch settings on the Display Control modules are made as shown in table 3-10.

| Index | Switch Block 06Q5<br>Switch ON | Description      |
|-------|--------------------------------|------------------|
| 0     | 0695 - 6                       | 1 - Master       |
| 1     | 0625 - 5                       | 2 - First slave  |
| 2     | 06Q5 - 4                       | 3 - Second slave |
| 3     | 0695 - 3                       | 4 - Third slave  |

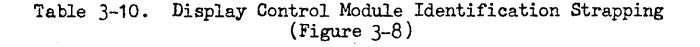

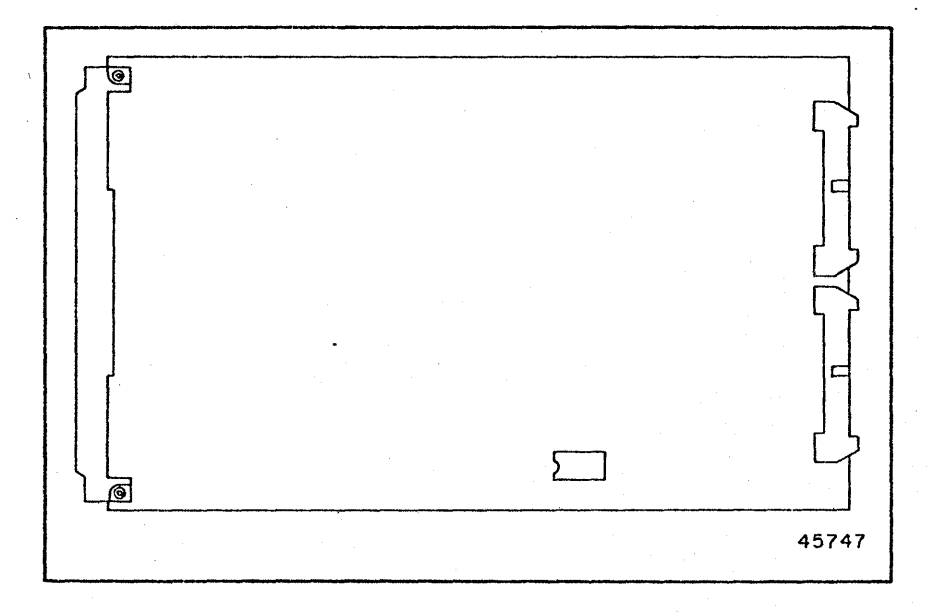

Figure 3-8. Display Control Module 2818442 or 2818483 (A1A3) Strapping

MR6086

# 3-13. 8K RAM MODULE STRAPPING

By means of strapping selections, the universal 8K RAM module 2818418 (A1A8) can be configured to function as a general purpose RAM, or as the screen bypass module for the UTS 400. This paragraph defines the strapping for the general purpose RAM, designated as the 8K RAM module. (Refer to paragraph 3-26 for screen bypass module strapping.)

Both the master terminal (type 3544) and the controller (type 8594) may accommodate up to three universal &K RAM modules used as general purpose RAM (&K RAM modules). In the master unit, the recommended location for the modules is in slots 3 through 8 (figure 3-1); in the controller, the modules should be placed in slots 7 through 12 or 15 through 17. (See figure 3-2).

Strap the 8K RAM modules according to the information in tables 3-11 and 3-12. The modules are strapped according to the number of 8K RAM modules used in the system, as indicated by the tables. Strap the first module according to the column labeled "1st module" in each table. If there are two modules, strap one module according to the column labeled "1st module," and the second module according to the column labeled "2nd module." If all three modules are used, strap each module according to the information in the tables.

NOTE

Switch 5 on each module must be in the OFF position for the 8K RAM selection. The ON position is for screen bypass selection.

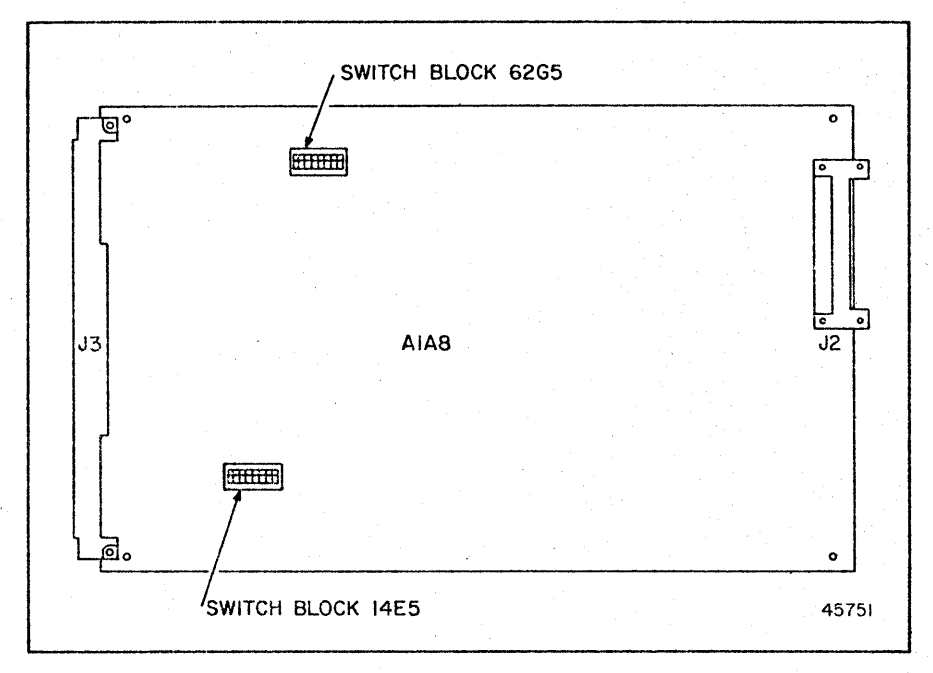

# Figure 3-9. 8K RAM Module 2818418 (A1A8) Strapping

REVISION: HCB-1 COMPANY CONFIDENTIAL MR6086

3–16

Strapping

|                                                                            | Block 62G5 | S          | Switch Position |            |
|----------------------------------------------------------------------------|------------|------------|-----------------|------------|
| Function                                                                   | Switch     | 1st Module | 2nd Module      | 3rd Module |
| Address range bit 15                                                       | 1*         | OFF        | OFF             | OFF        |
| Address range bit 14                                                       | 2*         | ON ·       | OFF             | OFF        |
| Address range bit 13                                                       | 3*         | OFF        | ON              | OFF        |
| Address range (not used for<br>8K RAM)                                     | 4*         | OFF        | OFF             | OFF        |
| Screen bypass enable/8K RAM                                                | 5          | OFF        | OFF             | OFF        |
| 8K RAM/4K RAM enable                                                       | 6          | OFF        | OFF             | OFF        |
| Enable device read (ON)                                                    | 7          | ON         | OFF             | OFF        |
| Force selection (ON);<br>Enable device address<br>function to select (OFF) | 8          | ON         | ON              | ON         |

Table 3-11. & RAM Module Strapping - Switch Block 62G5 (Figure 3-9)

\*OFF = logical 1; bit 0 is least significant bit.

|                              | Block 14E5 | Switch Position |            |            |
|------------------------------|------------|-----------------|------------|------------|
| Function                     | Switch     | 1st Module      | 2nd Module | 3rd Module |
|                              | 1          | OFF             | OFF        | OFF        |
|                              | 2          | OFF             | OFF        | OFF        |
|                              | 3          | OFF             | OFF        | OFF        |
|                              | 4          | OFF             | OFF        | OFF        |
|                              | 5          | OFF             | OFF        | OFF        |
| Maint. Ind. Bit (3rd module) | 6          | OFF             | OFF        | ON         |
| Maint. Ind. Bit (2nd module) | 7          | OFF             | ON         | OFF        |
| Maint. Ind. Bit (1st module) | 8          | ON              | OFF        | OFF        |

Table 3-12. & RAM Module Strapping - Switch Block 14E5 (Figure 3-9)

UTS 400

# 3-14. SCREEN BYPASS MODULE STRAPPING

By means of strapping selections, the universal 8K RAM module 2818418 (A1A8) can be configured to function as the screen bypass module for the UTS 400. This paragraph defines the strapping required to configure the module for the screen bypass function.

The recommended location for installing the screen bypass module in the master unit (type 3544) is in slots 3 through 8 in the A1 module assembly (figure 3-1); in the controller, the recommended slots are 7 through 12 or 15 through 17 (figure 3-2).

### NOTE

To enable the screen bypass control page function, switch 6 on switch block 13 (ROM/switch module) must be set to ON. This function allows the operator at the master station (or primary slave) to change the control page in the screen bypass memory. The switch should not be set to ON if the screen bypass feature is not present.

Set the switches on switch blocks 13, 62G5, and 14E5 according to the information in tables 3-8, 3-13, and 3-14.

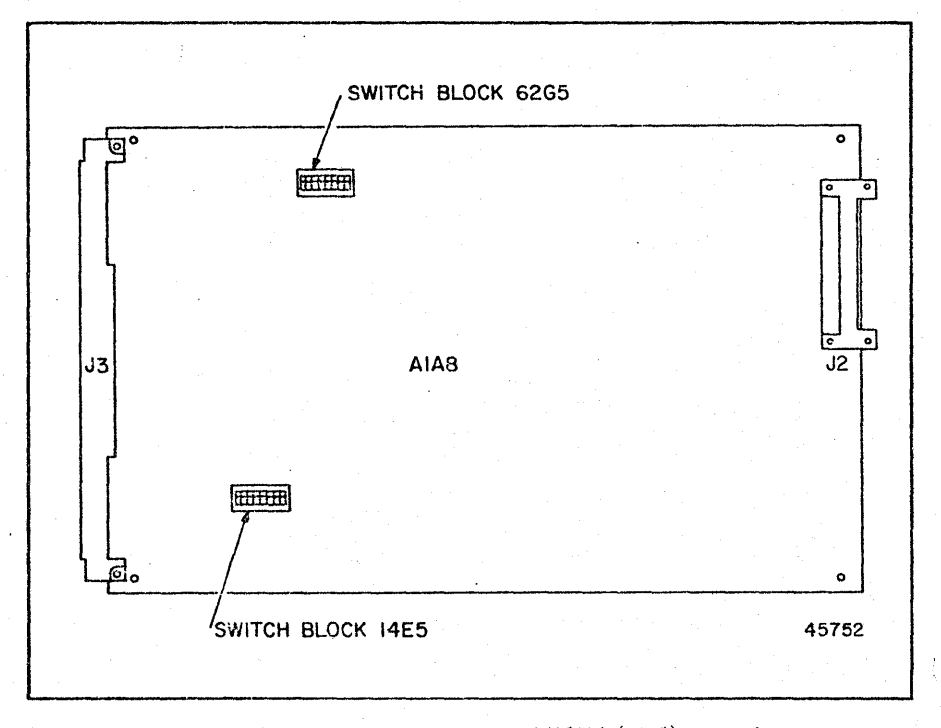

# Figure 3-10. Screen Bypass Module 2818418 (A1A8) Strapping

REVISION: HCB-1 COMPANY CONFIDENTIAL MR6086

3–18

|                                                                              | Switch | Block 62G5 |
|------------------------------------------------------------------------------|--------|------------|
| Function                                                                     | Switch | Position   |
| Address range bit 15                                                         | 1*     | ON         |
| Address range bit 14                                                         | 2*     | ON         |
| Address range bit 13                                                         | 3*     | OFF        |
| Address range bit 12                                                         | 4*     | OFF        |
| 8K RAM enable/screen bypass                                                  | 5      | ON         |
| 8K RAM/4 RAM enable                                                          | 6      | ON         |
| Enable device read (ON)                                                      | 7      | ON         |
| Force selection (ON);<br>Enable device address 1<br>function to select (OFF) | 8      | OFF        |

Table 3-13. Screen Bypass Module Strapping (Figure 3-10)

\* OFF = logical 1; bit 0 is least significant bit

Set the switches on switch block 14E5 by placing the switches ON or OFF according to the information given in table 3-14.

| Display Control Modules | Switch I | Block 14E5                  |
|-------------------------|----------|-----------------------------|
| Display control modules | Switten  | FOSICION                    |
| 1 Module installed      | 7        | ON - all other switches off |
| 2 Modules installed     | 6        | ON - all other switches off |
| 3 Modules installed     | 5        | ON - all other switches off |
| 4.Modules installed     | 4        | ON - all other switches off |
| 5 Modules installed     | 3        | ON - all other switches off |
| 6 Modules installed     | 2        | ON - all other switches off |

Table 3-14. Screen Bypass Module Strapping (Figure 3-10)

# 3-15. COMMUNICATIONS I/O MODULE (SYNCHRONOUS) STRAPPING

The Communications I/O Module (Synchronous) 2818414 (A1A4) contains strapping connectors or switches for strapping the following functions:

o Device address

- o Multiplexer/Modem selection
- o ROM enable (strapping plug)
- o ROM address range
- o RID and SID selections

The strapping is described in the following paragraphs and illustrated in figure 3-11.

REVISION: HCB-1 COMPANY CONFIDENTIAL

## NOTE

Except for the ROM enable strap, functions specified in the following paragraphs may be strapped using either strapping connectors or switches, depending on the module dash number. Communications I/O Modules 2818414-00 through -03 contains strapping connectors; modules with dash numbers 04 and higher contain switch blocks.

#### 3-16. DEVICE ADDRESS

Strapping for the Communications I/O module address is accomplished by either lifting pins on a strapping connector or setting switches on the specified switch block at module coordinates 14Q. Both methods are shown in table 3-10.

As indicated by the following tabular information, only the initial device address in the address range is deteremined by strapping. Selection of the device addresses within the established address range is accomplished by the system firmware. Note that the modules containing strapping connectors are designed to provide the device address with all of the applicable connector pins lifted (open); however, the modules containing switches require a specified switch setting.

Table 3-15. Communications I/O Device Address Strapping (Figure 3-8)

| Device  |               | Bloc                 | k 14Q    |                      |
|---------|---------------|----------------------|----------|----------------------|
| Address | Description   | Switch               | Position | Connector Pins (14Q) |
| 10-15   | ADR3, (Bit 3) | 14 <b>Q-</b> 3       | Off      | 3 or 12 lifted       |
|         | ADR4, (Bit 4) | 1 <sup>1</sup> 4Q-14 | On       | 4 or 11 lifted       |
|         | ADR5, (Bit 5) | 14 <b>Q-5</b>        | Off      | 5 or 10 lifted       |

#### 3-17. MULTIPLEXER/MODEM SELECTION

The multiplexer/modem selection is strapped as shown in table 3-11. The strapping connector or switch block is located at coordinates 14Q.

Table 3-16. Communications I/O Multiplexer/Modem Strapping (Figure 3-8)

|                 | Bloo           | ck <u>140</u> |                             |
|-----------------|----------------|---------------|-----------------------------|
| Description     | Switch         | Position      | Connector Pins (14Q)        |
| <br>Multiplexer | 14Q6<br>14Q7   | On<br>Off     | 6 and 9 in<br>7 or 8 lifted |
| <br>Modem       | 14Q-6<br>14Q-7 | Cff<br>On     | 6 or 9 lifted<br>7 and 8 in |

### 3-18. ROM ENABLE

Connect the ROM enable strap between E1 and E2 at module coordinates 40E (figure 3-1).

#### 3-19. ROM ADDRESS

The Communications I/O module ROM address strapping selects the ROM starting address. Selection of the addresses in the address range is accomplished by firmware functions. This means that all ROM elements must be inserted sequentially on the module. For example, if only two ROMs are used, they must be installed in positions 1 and 2. Refer to table 3-17 for strapping information.

| Address |                | Switch | Block 62E |                |
|---------|----------------|--------|-----------|----------------|
| Range   | Description    | Switch | Position  | Connector Pins |
| 1000 to | ADR12 (Bit 12) | 62E-7  | On        | 7 or 8 lifted  |
| 1777    | ADR13 (Bit 13) | 62E-6  | Off       | 6 or 9 lifted  |
|         | ADR14 (Bit 14) | 62E-5  | Off       | 5 or 10 lifted |
|         | ADR15 (Bit 15) | 62E-4  | Off       | 4 or 11 lifted |

Table 3-17. Communications I/O ROM Address Strapping (Figure 3-11)

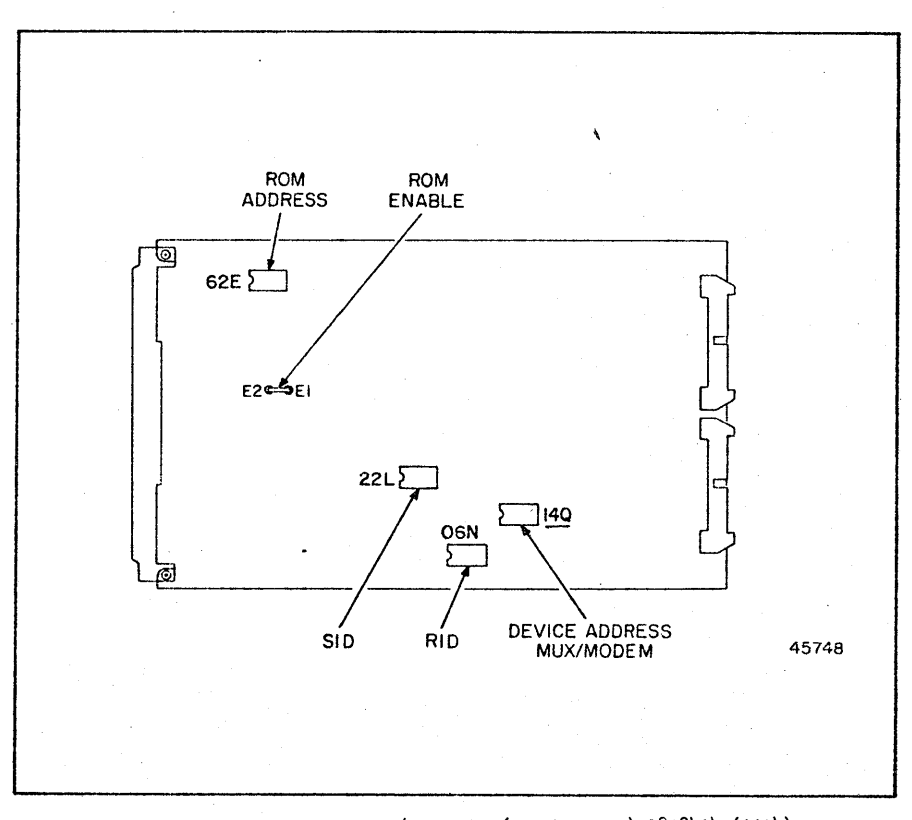

Figure 3-11. Communications I/O Module (Synchronous) 2818414 (A1A4)

MR6086

REVISION: HCB-1 COMPANY CONFIDENTIAL

UTS 400

#### 3-20. RID AND SID

The RID and SID functions are strapped in an identical manner, either through switches or strapping connectors. Module locations and coordinate designations for switch blocks or connectors are shown in figure 3-12.

For the module containing strapping connectors (2818414-00, to -03), the lifted pins are interpreted as binary ones; pins 7 or 8 of the connector correspond to bit 0 (least significant bit) and pins 1 or 14 correspond to bit 6 (most significant bit).

For modules containing switch blocks (2818414-04 and up), the off position of the switches is interpreted as a binary one. Since the switch blocks contain eight usable switches, it is possible to strap the device for a Remote identifier (RID) between 00 and 7F (000 to 177 octal), and to strap the device between 00 and FF (000 to 377 octal) for a station identifier (SID). Switch 8 corresponds to bit 0 (least significant bit) and switch 1 corresponds to bit 7 (most significant bit). The address may be decoded by reading the binary bit positions on the switch or strapping connector. (Refer to Appendix C, ASCII Conversion Chart, for RID and SID codes).

Sample RID and SID strapping configurations are shown for swtich blocks O6N (RID) and 22L (SID) in figure 3-13.

### NOTE

The RID selection for communications modules using switches for strapping must be prefixed by a bit 7 (switch 1) selection. Setting switch 1 ON indicates that the module is synchronous; setting switch 1 OFF indicates that the module is asynchronous. The switch must be set for each communications module used in the system.

Ensure that switch 1 (bit 7) on RID switch block O6N is set to ON for the synchronous communications module.

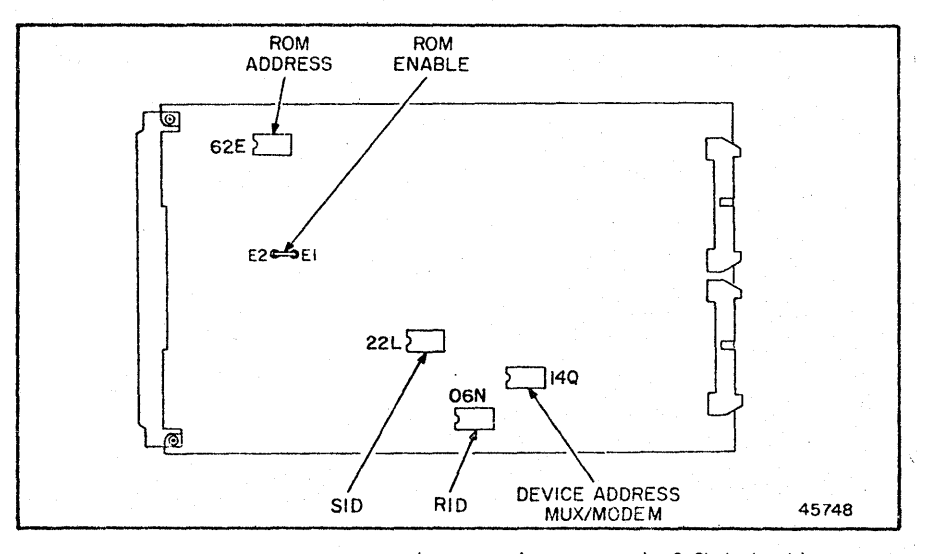

Figure 3-12. Communications I/O Module (Synchronous) 2818414 (A1A4) Strapping

# Strapping

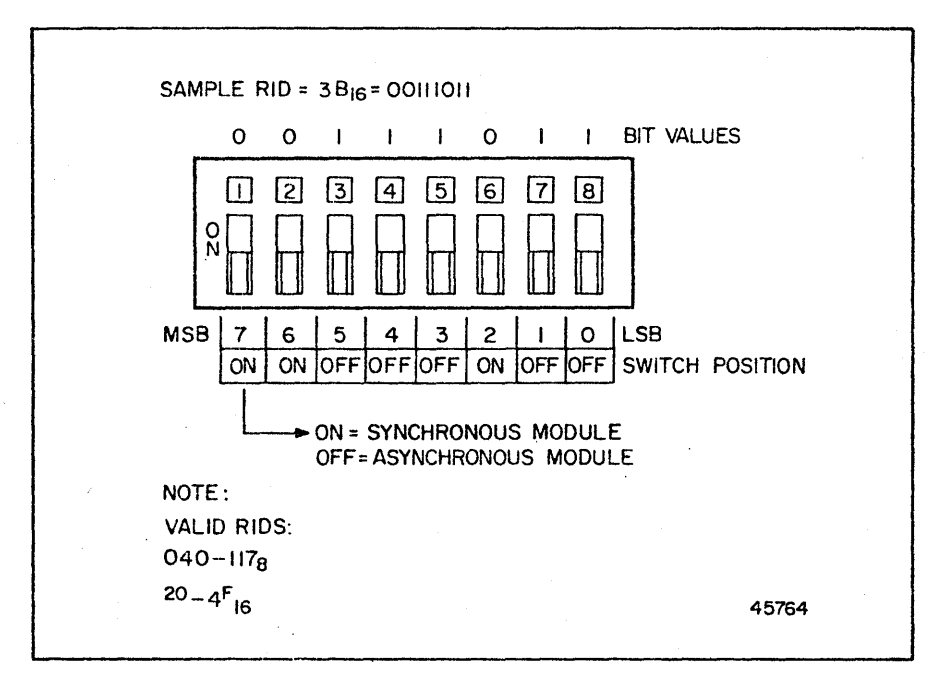

Figure 3-13. Communications I/O Module - Sample RID

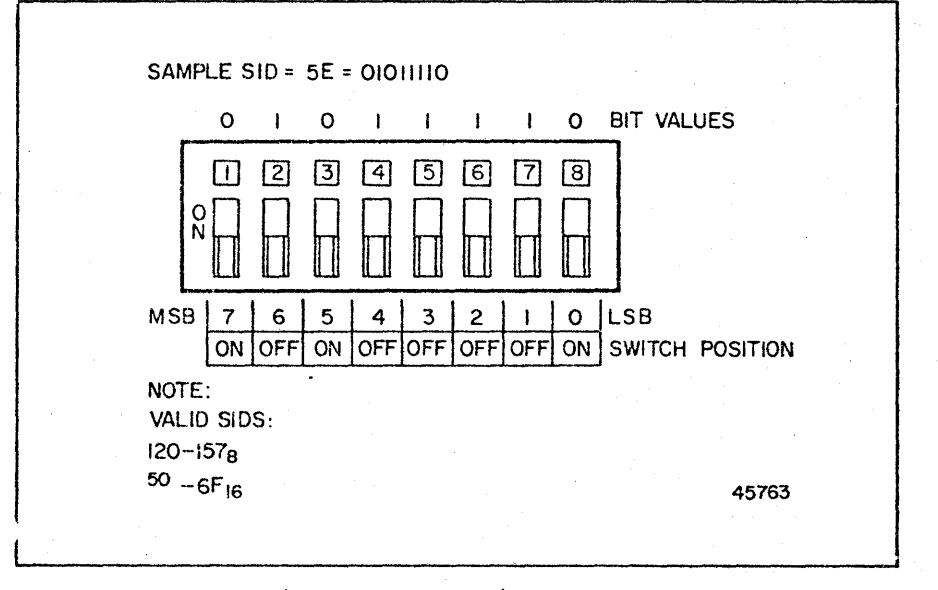

Figure 3-14. Communications I/O Module - Sample SID

MR6086

UTS 400

# 3-21. 7-BIT AUXILIARY INTERFACE MODULE STRAPPING

The 7-bit auxiliary interface module 2818398 (A1A5) contains strapping connectors or switches for strapping:

- o Device address
- o ROM enable
- o Peripheral ROM address

#### 3-22. DEVICE ADDRESS

Strapping for the device address is accomplished by lifting pins on a connector, or setting switches on the specified switch block.

As indicated by the following tabular information (table 3-13), the initial device address in the range is determined by strapping; firmware functions select device addresses. The strapping device is located at coordinates 46J.

| Device  | · · · ·      | Switch | Block 46J |                |
|---------|--------------|--------|-----------|----------------|
| Address | Description  | Switch | Position* | Connector Pins |
| 20-21   | ADR1 (Bit 1) | 1      | Off       | 1, 14 lifted   |
|         | ADR2 (Bit 2) | 2      | Off       | 2, 13 lifted   |
| 9 - C.  | ADR3 (Bit 3) | 3      | Off       | 3, 12 lifted   |
|         | ADR4 (Bit 4) | 4      | Off       | 4, 11 lifted   |
|         | ADR5 (Bit 5) | 5      | On        | 5, 10 lifted   |

Table 3-18. 7-Bit Peripheral Interface Device Address Strapping (Figure 3-15)

\*On = Logical |

### 3-23. ROM ENABLE

Connect the ROM enable strap at coordinate 42E (from terminals E1 to E2) to enable ' ROM operation.

#### 3-24. ROM ADDRESS

The 7-bit peripheral interface module address strapping selects the ROM starting address. Selection of the addresses in the addresses range is accomplished by firmware functions. Strap the ROM address as shown in table 3-14.

Table 3-19. 7-Bit Peripheral Interface ROM Address Strapping (Figure 3-15)

| Address<br>Range | Description    | Switch<br>Switch | Block 62S<br>Position* | Connector Pins |
|------------------|----------------|------------------|------------------------|----------------|
| 2000 to          | ADR12 (Bit 12) | 7                | Off                    | 7, 8 lifted    |
| 28688            | ADR13 (Bit 13) | 6                | On                     | 6, 9 lifted    |
|                  | ADR14 (Bit 14) | 5                | Off                    | 5, 10 lifted   |
|                  | ADR15 (Bit 15) | 4                | 0ff                    | 4, 11 lifted   |

\*ON = logical 1

REVISION: HCB-1 COMPANY CONFIDENTIAL MR6086

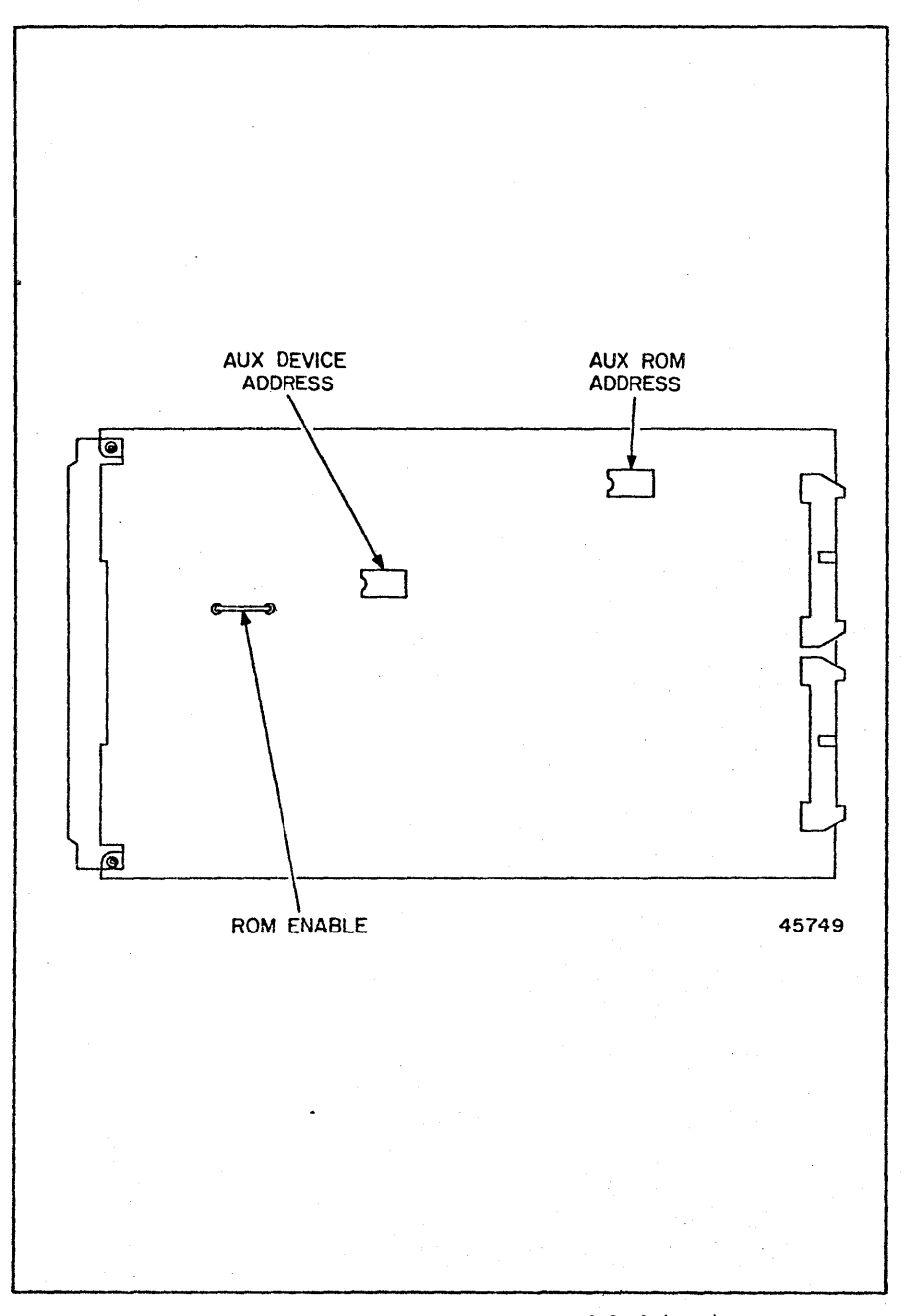

Figure 3-15. 7-Bit Peripheral Interface Module 2818398 (A1A5) Strapping

UTS 400

3-26

# 3-25. 8-BIT PERIPHERAL INTERFACE STRAPPING

The eight-bit peripheral interface module 2818443 (A1A6) contains a ROM enable strap (E1 to E2) and a memory address selection strap (E3 to E4). Insert the ROM enable strap between E1 and E2. For the UTS 400, the memory selection strap is removed to select a memory address range and device (port) addresses as shown in table 3-20.

Table 3-20. 8-Bit Peripheral Address Strapping (Figure 3-16)

| L) - L4 Surap Remove | α |  |
|----------------------|---|--|
|----------------------|---|--|

| Function                                              | Hex.            | Octal               |
|-------------------------------------------------------|-----------------|---------------------|
| Memory or Register Name                               | Memory Add      | ress Selection      |
| 4K ROM Firmware for<br>8-Bit Peripheral IF Module     | 6000 to<br>6FFF | 60,000 to<br>67,777 |
| 1K RAM Read/Write Buffer<br>and DMA area              | 7000 to<br>73FF | 70,000<br>71,777    |
|                                                       | Port Addres     | s Selection         |
| Status Register (Read)                                | 28              | 50                  |
| Control Register 1 (Write)                            | 28              | 50                  |
| Control Register 2 (Read)                             | 29              | 51                  |
| Command Register (Write)                              | 29              | 51                  |
| Address Pointer Register -<br>Lower Bits (Read/Write) | 24              | 52                  |
| Address Pointer Register -<br>Upper Bits (Read/Write) | 2B              | 53                  |

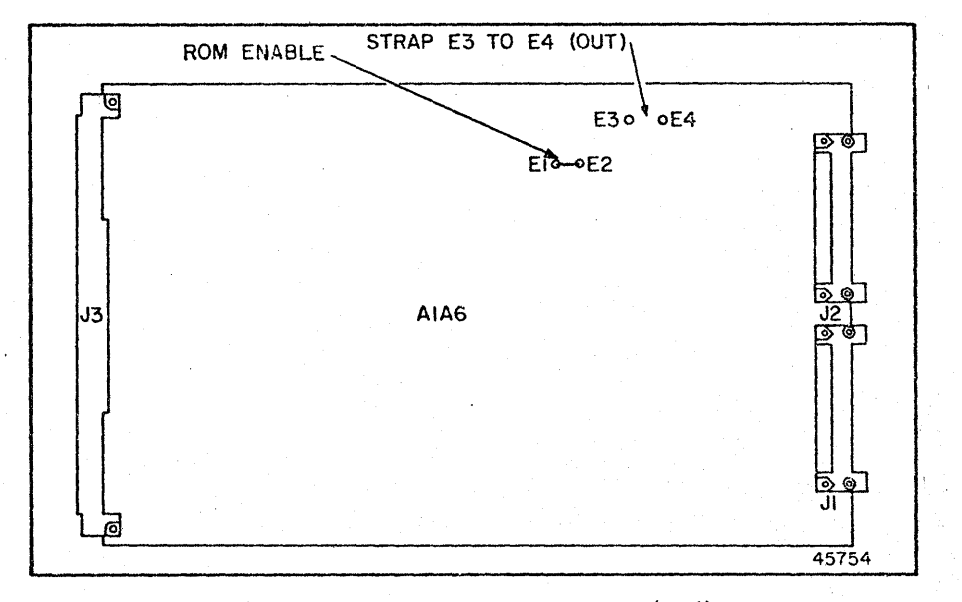

Figure 3-16. 8-Bit Peripheral Interface 2818443 (A1A6) Strapping

REVISION: HCB-1 COMPANY CONFIDENTIAL

### 3-26. KEYBOARD STRAPPING

The UTS 400 keyboard assembly (2892287 or 2892288) contains strapping for the following functions:

o 64 or 96 character selection

o Spare bar option

o Nationality (language) options (except Katakana)

NOTE

The Katakana keyboard is a separate option (selection). Part numbers are 2892411 (or 2892412). No strapping options are required, except the spare bar selection as noted in table 3-22.

The two keyboard assemblies, which are functionally identical, are manufactured by different vendors. Strapping functions may, therefore, contain different circuit board locations, but all nomenclature or reference designators used for strapping are printed identically on each assembly (see figure 3-17 and 3-18).

The following strapping information (tables 3-21 and 3-22) includes required strapping for optional language selections. Note that 64 or 96 character selections for language options may differ from the standard selections characterized as "domestic".

Specific language options also require installation of translation ROMs A and P (table 3-23). (Appendix D provides ROM A and B selection part numbers.) In addition, a resistor pull-up pack (RES 1) and an OPTION switch must be in place on the printed circuit board when the translation ROMs are installed.

| Function               | Strap           |
|------------------------|-----------------|
| 64 character selection | E1 to E2 in     |
| 96 character selection | E2 to E3 in     |
| Space bar output       | E4 to E5 in     |
| 150 (68 hex.)          | E4 to E5 in     |
| 40 (20 hex.)           | E5 to E6 in     |
| Nationality strap      | E7 to E8 in     |
| OPTION switch block    | All switches ON |
| (if installed)         |                 |

Table 3-21. Domestic Keyboard Strapping (Figures 3-17 and 3-18)

Table 3-22. Space Bar Strapping (Figures 3-17 and 3-18)

| Function         | Language            | Strap       |  |  |
|------------------|---------------------|-------------|--|--|
| Space Bar Output |                     |             |  |  |
| 150 (68 hex.)    | All except Katakana | E4 to E5 in |  |  |
| 40 (20 hex.)     | All except Katakana | E5 to E6 in |  |  |
| 150 (68 hex.)    | Katakana*           | E1 to E2    |  |  |
| 40 (20 hex.)     | Katakana*           | E2 to E3    |  |  |

\*The space bar output is the only strappable option for a Katakana keyboard which is a separate selection.

| Nationality        | Character | Character | Nationality | Translation   | OPTION  | RES 1     |
|--------------------|-----------|-----------|-------------|---------------|---------|-----------|
| Macronarrey        | Derection | Strap III | Strap In    | now nequired. | DWITCH  | Installed |
| Domestic           | 64        | E1 to E2  | E7 to E8    | No            | All ON  | No        |
| Domestic           | 96        | E2 to E3  | E7 to E8    | No            | All ON  | No        |
| France             | 64        | E1 to E2  | E7 to E8    | No            | All ON  | No        |
| France             | 96        | E2 to E3  | E7 to E8    | No            | All ON  | No        |
| U. K.              | 64        | E1 to E2  | E7 to E8    | No            | All ON  | No        |
| U. K.              | . 96      | E2 to E3  | E7 to E8    | No            | All ON  | No        |
| Sweden             | . 64      | E2 to E3  | E8 to E9    | ROM A and B   | All OFF | Yes       |
| Sweden             | 96        | E2 to E3  | E8 to E9    | ROM A and B   | All OFF | Yes       |
| Germany            | 64        | E2 to E3  | E8 to E9    | ROM A and B   | All OFF | Yes       |
| Germany            | 96        | E2 to E3  | E8 to E9    | ROM A and B   | All OFF | Yes       |
| Spain              | 64        | E2 to E3  | E7 to E8    | ROM A and B   | All OFF | Yes       |
| Spain              | 96        | E2 to E3  | E7 to E8    | ROM A and B   | All OFF | Yes       |
| Denmark/<br>Norway | 64        | E2 to E3  | E8 to E9    | ROM A and B   | All OFF | Yes       |
| Denmark/<br>Norway | 96        | E2 to E3  | E8 to E9    | ROM A and B   | All OFF | Yes       |

Table 3-23. Keyboard Strapping - Nationality Options (Figures 3-17 and 3-18)

\*See appendix D for translation ROM part numbers.

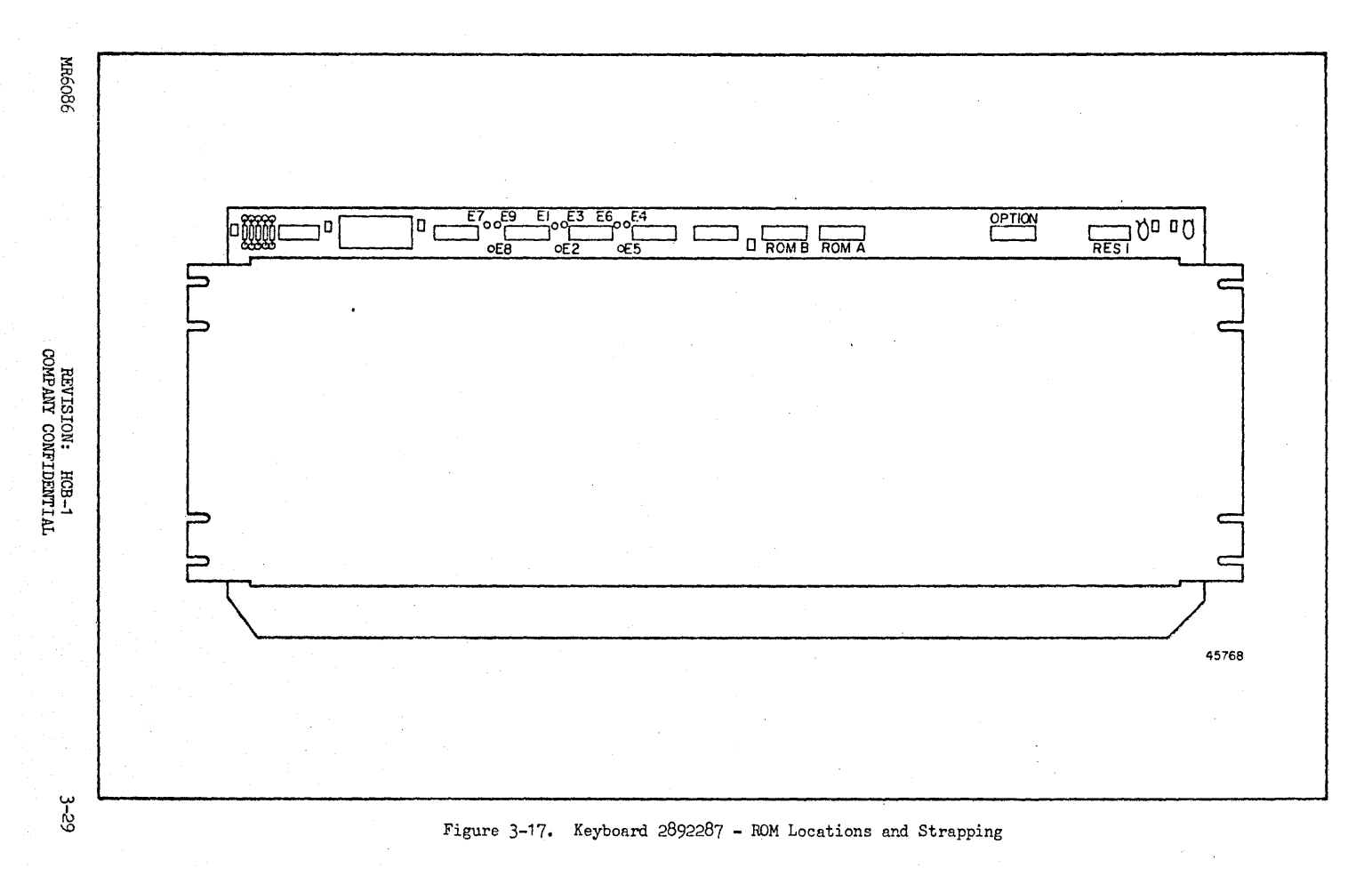

Strapping

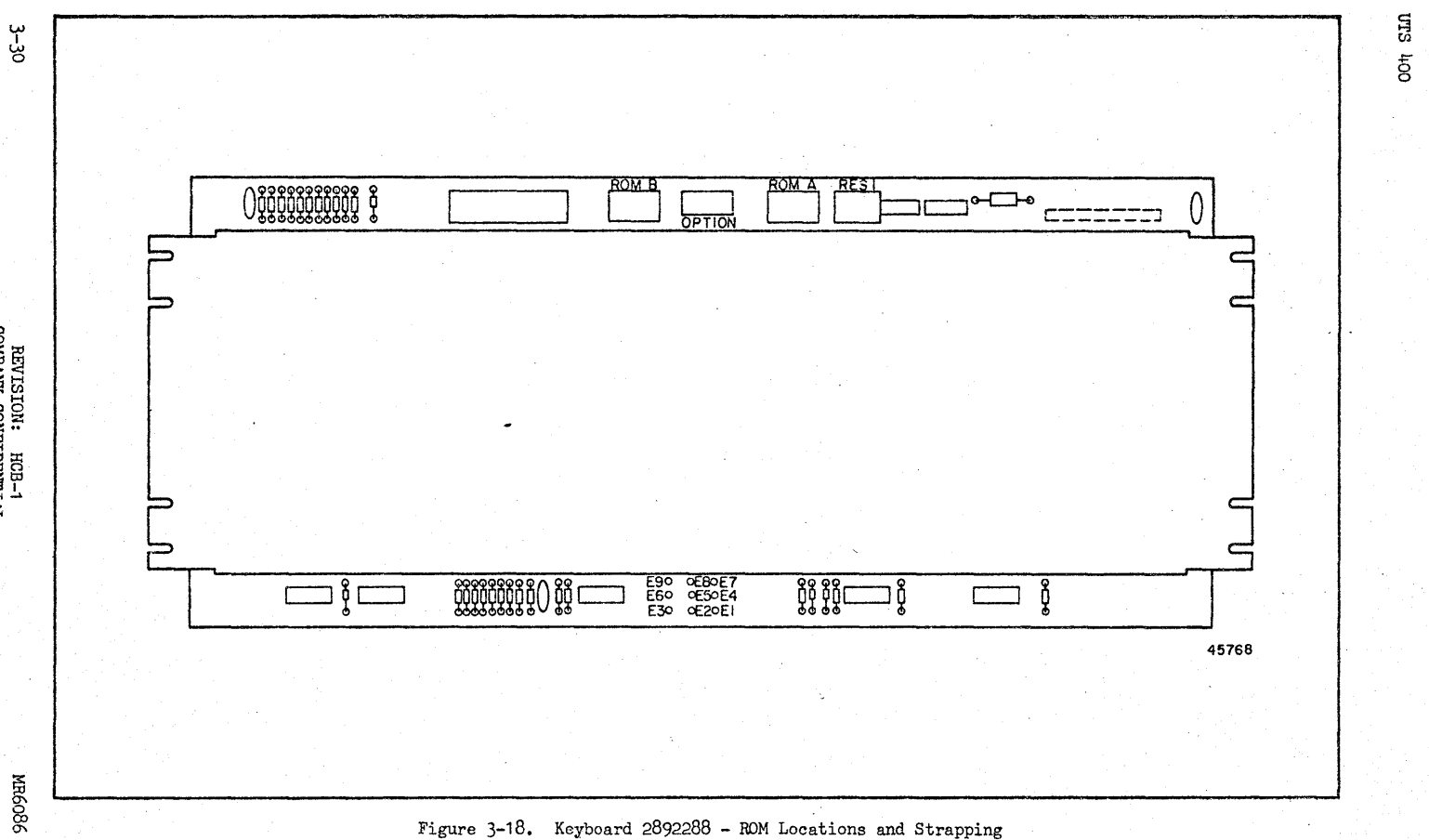